Mars 2023

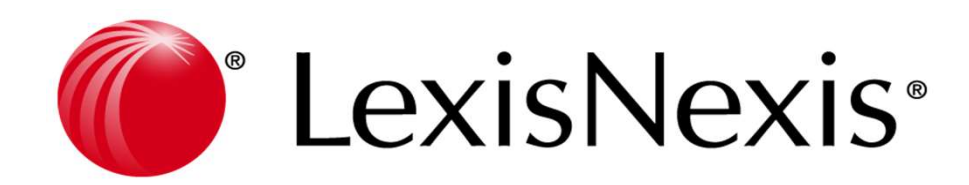

# SUPPORT DE FORMATION LEXIS POLY

Droit social Bail commercial Fonds de commerce Fusion

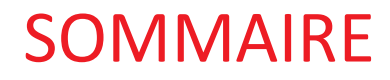

| • | Présentation et Ergonomie | 2  |
|---|---------------------------|----|
| • | Page d'accueil            | 3  |
| • | Dossier en Droit social   | 9  |
| • | Bail commercial           | 17 |
| • | Fond de commerce          | 24 |
| • | Fusion                    | 34 |

### Une interface web :

Possibilité d'ouvrir plusieurs onglets pour une navigation plus rapide.

Un fil d'Ariane est disponible en plus des menus sur la gauche, en haut de l'application.

### Lexique des icônes générales :

- Les icônes pour créer ou ajouter : 📑 ou 📑

Elles vous permettent de créer des dossiers, lier des éléments à vos dossiers ou encore créer des fiches personnes physiques ou morales.

- L'icône « Suivant » :

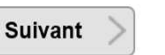

Elle permet d'enregistrer les informations/modifications que vous avez apportées sur la page et de passer à la fenêtre suivante.

- L'icône « Terminer » : Terminer

Elle permet d'enregistrer les informations/modifications et de passer sur une autre rubrique.

- Les icônes pour annuler une action : Annuler ou

Elles permettent de revenir en arrière .

- L'icône « modifier » :

Elle permet de modifier une information.

1

- L'icône : 🔼

Elle permet d'exporter les données de la page sur un fichier Excel.

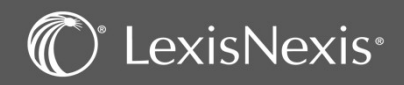

### PAGE D'ACCUEIL

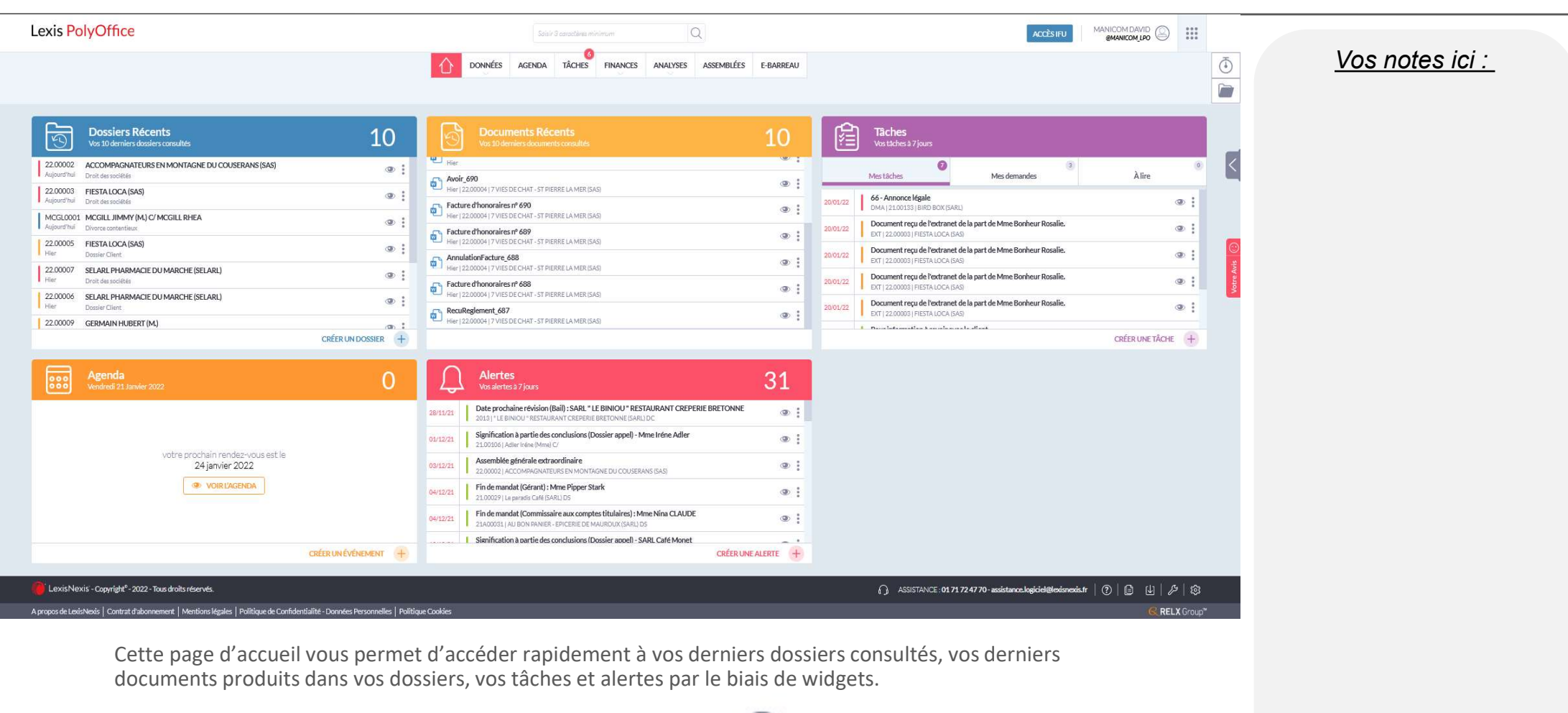

Vous pouvez accéder à un aperçu de chaque élément avec l'icône 🛛 🔍

Vous pouvez également réaliser certaines actions avec l'icône

vous pouvez créer des entrées en fonction du widget sélectionné.

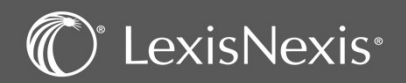

Et enfin, avec le

### PAGE D'ACCUEIL – Le Widget « Dossiers Récents »

| <b>Dossiers Récents •</b><br>Vos 10 derniers dossiers consultés | 10              |                                                                 |                                                            | 16.00008   BON<br>Droit des sociétés<br>Personne Responsable<br>Stéph GIRARDEAU | HEUR (SAS)                    | X<br>Durrir is dossier                                          |          |
|-----------------------------------------------------------------|-----------------|-----------------------------------------------------------------|------------------------------------------------------------|---------------------------------------------------------------------------------|-------------------------------|-----------------------------------------------------------------|----------|
| 16.00008 BONHEUR (SAS)<br>Aujourd'hui Droit des sociétés        | @ : Ou          | uvrir le dossie                                                 | 6                                                          | Mail : stephane.grade<br>Prochaine Tâches/Alerte<br>30/12/2021   Fin de m       | au@lexisnexis.tr              | Duvrir les tâches                                               |          |
| AMRCC0001 MARCEAU (SAS)<br>Aujourd'hui Droit des sociétés       | @ i Ou          | Jvrir le paraph                                                 | eur                                                        |                                                                                 | Vous avez plusieurs           | stáches prévues ce jour                                         | nfm a cr |
| 16B00132 A&B<br>Hier Droit des sociétés                         | @ :<br>0        | wrir les assem                                                  | hlées                                                      | 2                                                                               | 16.00                         | DOD8 - BONHEUR (SAS) - Droit des so                             | ciétée . |
| GLLM0001 GUILLO MICHEL (EARL)<br>Hier Droit des sociétés        | •               |                                                                 | ionees                                                     | Vossier<br>V Synthèse<br>Résumé                                                 | SAS BONHEU                    | JR                                                              |          |
| HTLL0004 HÖTEL MOLIÈRE (SAS) BIS<br>Hier Action                 | @ :             | Ajouter un rendez-vous                                          |                                                            | Côte<br>Rubriques secondaires<br>Formules<br>> Documents                        |                               | Tél                                                             |          |
| 19.00051 WAYNE (SAS)<br>Hier Droit des sociétés                 | Ajo             | outer une tâch                                                  | ne                                                         |                                                                                 | _                             |                                                                 |          |
| 1800354 AALENODAAND/GADLA                                       |                 |                                                                 | 21.00777                                                   | - VANNES (SAS) - Droit de                                                       | 3                             |                                                                 |          |
| Donuis co widzot vous pouvoz i                                  |                 |                                                                 | Responsable<br>de l'opération<br>Saisir 3 caractères mini. | <u></u>                                                                         | Type<br>d'AG.<br>Sélectionner | Description<br>de l'opération<br>Salairun mot                   |          |
| Depuis ce widget, vous pouvez .                                 |                 |                                                                 |                                                            |                                                                                 | AGE                           | Création simplifiée d'une tâche                                 |          |
| 1 Prévisualiser les informations im                             | portantes do    | ssier 🕐                                                         | Nathalie MARNIER [NA                                       | r)                                                                              | AGOA                          | Crist<br>Noture*                                                | 5 vance  |
| 2 Ouvrir un dossier via le lien hype<br>« ouvrir le dossier »   | ertexte ou le r | menu                                                            | 4                                                          |                                                                                 | SYNTHÈSE RÉDACTION            | Type* Description* Dossiar                                      | <u> </u> |
| <b>3</b> Ouvrir la liste des assemblées                         |                 | Filtres<br>Tous auteurs<br>Toutes équipes<br>Date d'accès entre | Rech                                                       | apheur du dossier 16.00008 - Br                                                 | ONHEUR (SAS)                  | 16.00008 - BONHEUR (SAS)<br>Erhtense<br>28/10/2020<br>Priorite" |          |
| 4 Ajouter un rendez-vous concern                                | ant le dossier  | JJ/MM/AAAA<br>Et le<br>JJ/MM/AAAA<br>Plus de filtres            | Appliquer                                                  | Libellé Rapport de gestion                                                      |                               | Destinataire*<br>Saisir au minimum 3 caractères                 | ~        |
| 5 Ajouter une tâche dans le dossie                              | r               | Sous-parapheurs                                                 |                                                            | Liste des bénéficiaires au                                                      | 9-10-2020                     | ANNULER                                                         |          |

Vous pouvez également passer à la phase de création de dossier depuis le bouton prévu à cet effet.

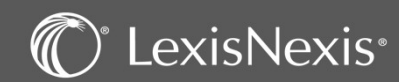

CRÉER UN DOSSIER

Vos notes ici :

### PAGE D'ACCUEIL – Le Widget « Documents récents »

| [        | Documents Récents                                                                                                    | 10 |   |
|----------|----------------------------------------------------------------------------------------------------|----|---|
| ¢        | Lettre de convocation des associés<br>28/10/21   21.00777   VANNES (SAS)                                                | ۲  | : |
| 1        | Feuille de présence ASSEMBLEE GENERALE ORDINAIRE ANNUELLE du.<br>28/10/21   21.00777   VANNES (SAS)                     | ٩  | ; |
| <b>1</b> | Rapport de gestion<br>28/10/21   21.00777   VANNES (SAS)                                                                | ٢  | : |
| 3        | Rapport de gestion<br>28/10/21   21.00777   VANNES (SAS)                                                                | ٢  | ; |
| 5        | Statuts de société<br>28/10/21   21.00777   VANNES (SAS)                                                                | ۲  | : |
|          | Statuts de société par actions simplifiée<br>28/10/21   20.00138   " LE BINIOU " RESTAURANT CREPERIE BRETONNE (SARL) FS | ۲  |   |
| ~        | Droche workel de l'ACOA. Dreiet de récolutione. Décolution d'affectatio                                                 |    | 1 |

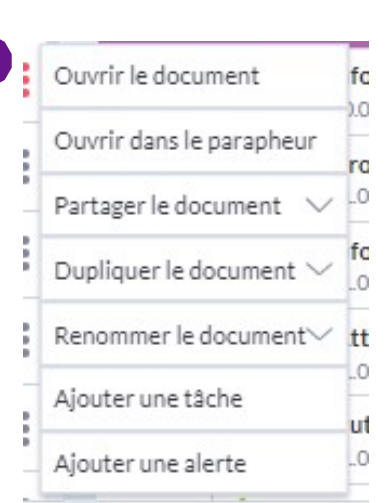

Vos notes ici :

Depuis ce widget, vous pouvez voir les 10 derniers documents qui ont été rédigés et prévisualiser les documents via

La prévisualisation du document vous permet d'agir sur ce document : édition, envoi par mail, impression, téléchargement et modification des propriétés du document.

#### OU

Ouvrir un document Word ou PDF en cliquant simplement sur le nom de celui-ci directement depuis cette liste

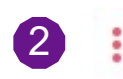

Vous pouvez aussi cliquer sur ce bouton et obtenir les fonctionnalités du parapheur.

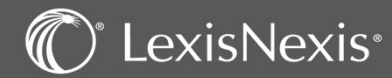

# PAGE D'ACCUEIL – Le Widget « Tâches »

| re<br>Gestin<br>Mesi<br>Affir<br>Mesi<br>Accès<br>> Mesi<br>Accès<br>> Mesi<br>Accès<br>> Mesi<br>Accès<br>> Mesi<br>> Mesi<br>> M | Date d'éch<br>10/11/2<br>Nature<br>Téléphone<br>Description<br>tion Collaborative<br>es todas (1)<br>es demandes (7)<br>ire (0)<br>es alertes (13)<br>ès a rapide<br>tes actions<br>tes dosaiers récents | iéance Pi<br>2020 B              | riorité<br>kasse<br>itement d'une tâc<br>ssier MARCEAU (SAF<br>Hé par Jacquot Raphae<br>is par Jacquot Raphae | Statut<br>Nouveau<br>he 'Téléphone'                            | 2<br>1/1 Arriv<br>Création simplifiée d'une tàche              | ther Thi                                                                  |
|----------------------------------------------------------------------------------------------------|----------------------------------------------------------------------------------------------------|----------------------------------|----------------------------------------------------------------------------------------------------|----------------------------------------------------------------|----------------------------------------------------------------|---------------------------------------------------------------------------|
| Gestin<br>Gestin<br>Mes<br>Accès<br>> Me<br>> Me                                                                                                    | Nature<br>Téléphone<br>Description<br>tion Collaborative<br>es demandes (7)<br>(re()<br>es alertes (13)<br>ès rapide<br>des actions<br>des desiers récents                                               | Cré<br>Transmi                   | <b>itement d'une tâc</b><br>sssier MARCEAU (SAF<br>dé par Jacquot Raphae<br>is par Jacquot Raphae             | he 'Téléphone'                                                 | 1/1 Arrie<br>Création simplifiée d'une tàche                   | ther Phi                                                                  |
| CHE +                                                                                                    | Téléphone<br>Decrinition                                                                                                    | Cré<br>Transmi                   | itement d'une tâc<br>ossier MARCEAU (SAF<br>lé par Jacquot Raphae<br>is par Jacquot Raphae                    | he 'Téléphone'<br>ມ<br>e le 10/11/2020                         | 1/1 Affic<br>Création simplifiée d'une tàche                   | cher Mi                                                                   |
| Gestin<br>Mess<br>Afric<br>Mess<br>Mess<br>Mess<br>CHE +                                                                                                    | tion Collaborative<br>estatukes (1)<br>(re(0)<br>es alertes (13)<br>ès rapide<br>4es actions<br>4es actions<br>4es dossiers récents                                                                      | C Training                       | itement d'une tâc<br>ossier MARCEAU (SAF<br>lé par Jacquot Raphae<br>is par Jacquot Raphae                    | he 'Téléphone'<br>L)<br>e le 10/11/2020                        | 1/1 Arris                                                      | cher l'hi                                                                 |
| Accès                                                                                                    | es tables (1)<br>= stables (1)<br>= stables (7)<br>fre (0)<br>#s alertes (13)<br>#s rapide<br>Are actions<br>Are actions<br>Are actions                                                                  | De<br>Cré<br>Transmi             | ossier MARCEAU (SAF<br>Sé par Jacquot Raphae<br>is par Jacquot Raphae                                         | L)<br>e le 10/11/2020                                          | Création simplifiée d'une tâche                                | ×                                                                         |
| Accès                                                                                                    | es verlandes (7)<br>ire (0)<br>es alertes (13)<br>ès rapide<br>Aes actions<br>tes dossiers récents                                                                                                    | Cré                              | is par Jacquot Raphae                                                                                         | e le 10/11/2020                                                |                                                                |                                                                           |
| Accès<br>> Me<br>> Me                                                                                                    | ès rapide<br>Aes actions<br>Aes dossiers récents                                                                                                    | Transmi                          | is p <mark>ar Jacquot Raphae</mark>                                                                           | 10-11 BET - 100800                                             |                                                                | Créer une tâche avancée                                                   |
| CHE +                                                                                                    | res rapide<br>Aes actions<br>Aes dossiers récents                                                                                                    | Date d'éché                      |                                                                                                    | e le 10/11/2020                                                | Nature*                                                        | ~                                                                         |
| CHE +                                                                                                    | ites dossiers receires                                                                                                    | 100 Marcar 2 (10) Solar          | A Jacquot Raphae                                                                                              | e<br>bre 2020                                                  | Τγρε*                                                          | 3                                                                         |
| CHE +                                                                                                    |                                                                                                    |                                  |                                                                                                    |                                                                | Description*                                                   |                                                                           |
|                                                                                                    |                                                                                                    |                                  |                                                                                                    |                                                                | Dossier                                                        |                                                                           |
|                                                                                                    |                                                                                                    |                                  |                                                                                                    |                                                                | Saisir au minimum 3 caractères                                 | ~                                                                         |
|                                                                                                    |                                                                                                    |                                  |                                                                                                    |                                                                | 10/11/2020                                                     |                                                                           |
|                                                                                                    | ```````````````````````````````````````                                                                                                    |                                  |                                                                                                    |                                                                | Priorite*                                                      | $\sim$                                                                    |
| es que vo                                                                                                    | ous avez a                                                                                                    | realiser p                       | our                                                                                                    |                                                                | Destinataire"<br>Saisir au minimum 3 caractères                | $\sim$                                                                    |
| us avez d                                                                                                    | demandee                                                                                                    | s et celles                      | pour                                                                                                    |                                                                |                                                                |                                                                           |
|                                                                                                    |                                                                                                    |                                  |                                                                                                    |                                                                | ANNULER                                                        | KLIDER                                                                    |
| es<br>us                                                                                                    | que vo<br>avez o                                                                                                    | que vous avez à<br>avez demandée | que vous avez à réaliser p<br>avez demandées et celles                                                        | que vous avez à réaliser pour<br>avez demandées et celles pour | que vous avez à réaliser pour<br>avez demandées et celles pour | que vous avez à réaliser pour<br>avez demandées et celles pour<br>ANNULER |

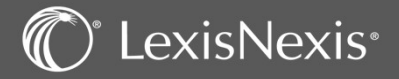

<u>Vos notes ici :</u>

### PAGE D'ACCUEIL – Le Widget « Agenda »

| RED - Rédaction support de formation           Diamon Conservation         Line non remained           Conservation         AGO - ASSEMBLEE GENERLALE ORDINAIRE           SALLE COUSTEAU         SALLE COUSTEAU | © : 2 Supprimer le rendez-vous                                                                                                    | (uertaput) X     |
|----------------------------------------------------------------------------------------------------|----------------------------------------------------------------------------------------------------|------------------|
|                                                                                                    | 3     initial generation of the second of the second of the |                  |
| Création simplifiée de rendez-vous X<br>Créer un rdv avancé<br>Code agendo*<br>Sélectionner V                                                                                                    |                                                                                                    |                  |
| Libellé"<br>Saisir au maximum 900 canactères<br>Date & Heure de début"                                                                                                    | Ce widget vous permet de voir les événements prévus à votre agenda le jo                                                                                                    | our même.        |
| 04/11/2021 11:00 (##) Date & Heure de fin*                                                                                                    | A l'aide de 🚦 vous pourrez soit ouvrir le rendez vous soit le supprimer.                                                                                                    |                  |
| Satisir votre donnée<br>Dossler<br>Satisir au minimum 3 corroctères                                                                                                    | Lorsque vous cliquez sur votre agenda complet s'ouvre en visualisat<br>jour mais vous pouvez aussi voir la semaine et le mois complet.<br>Sur la droite vous avez un résumé de votre rendez vous.                                                                                                    | ion sur le       |
| Participants<br>Sélectionner ou saisir un caractère Q.<br>NATHALIE MARNIER [NMA] ×                                                                                                    | Il est possible aussi d'ouvrir votre agenda pour créer ou modifier un rende<br>Ouvrir l'agenda                                                                                                    | ez-vous          |
| ANNULER VALIDER                                                                                                    | Vous pouvez également <b>CRÉER UN ÉVÉNEMENT</b> + . Cela vous permet créer rapidement un rendez vous ou d'accéder à l'écran de saisie classique rendez-vous. <b>Créer un rdy avancé</b>                                                                                                    | tra de<br>e d'un |

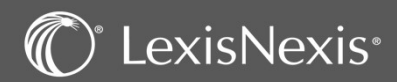

# PAGE D'ACCUEIL – Le Widget « Alertes »

| Ĵ        | Alertes o<br>Vos alertes à 7 jours 1                                                       | 5 Marquer comme "Fait "<br>Reporter l'alerte Date d'Enlerte 11/01/2010<br>Fin De La Période D'essai De Mme Annie Le ×<br>15.00077   Flat Lux Detective (EURL)<br>Ouvrir l'alerte Date d'échéance<br>11/01/2010<br>25/01/2010 |
|----------|--------------------------------------------------------------------------------------------|----------------------------------------------------------------------------------------------------|
| 11/01/10 | Fin de la période d'essai de Mme Annie Lemoine<br>15.0007   Fiat Lux Détective (EURL)      | Ouvrir l'alerte     Type     Alertes                                                                                                    |
| 29/12/15 | Pour information<br>15.00014   AU TRES BON POISSON (SARL)                                  | Alerte - Fin de la période d'essai de Mme Annie Lemoine                                                                                                    |
| 21/03/16 | Pour information<br>16800008   BONHEUR (SARL)                                              | Créé par Jacquot Raphaele le 20/05/2019     De: Jacquot Raphaele                                                                                                    |
| 01/09/16 | Veuillez faire la déclaration "2777" des revenus versés dans l<br>16A00097   BookFace (SA) | Mail: Raphaele.jacquot@Lexisnexis.fr      Transmis par Jacquot Raphaele le 20/05/2019     Vers: Jacquot Raphaele     Mail: Raphaele.jacquot@Lexisnexis.fr                                                                    |
| 23/12/16 | Fin de mandat (Président) : M. Doudou ANTILLAIS<br>16A00097   BookFace (SA)                | A Jacquot Raphaele     Date de l'alerte lundi 11/01/2010 Dossier 15.00007 - Fiat Lt                                                                                                    |
|          | CRÉER UNE ALERTE                                                                           | Date d'échéance lundi 25/01/2010     Créer une alerte avancée                                                                                                    |
|          |                                                                                            | Alerte* Fin de la période d'essai de Mme Annie Lemoine                                                                                                    |
|          |                                                                                            | Document Determinent 3 consideres                                                                                                    |
|          |                                                                                            | Destination* Salair au minimum 3 consoltines  ANNULER VALIDER VALIDER                                                                                                    |

Depuis ce widget, vous pouvez voir les alertes que vous avez à réaliser pour les 7 prochains jours, et celles dont la date est passée mais qui n'ont pas été traitées. Comme dans les autres widgets, vous pouvez :

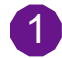

Prévisualiser les alertes via l'icône

Ouvrir une alerte via le lien hypertexte ou le menu « ouvrir la tâche » Cette icône permet également d'effectuer des actions rapides : marquer comme « fait » ou reporter une alerte.

3 Créer une nouvelle alerte via le bouton CRÉER UNE ALERTE

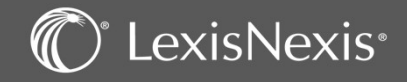

Vos notes ici :

# **DOSSIER EN DROIT SOCIAL –** Création

| Lexis PolyOffic                                               | e Saisir 3 caractères r                          | ninimum Q                   | MEALLIE<br>@M                      | R Clémence              | <u>Vos notes ici :</u> |
|---------------------------------------------------------------|--------------------------------------------------|-----------------------------|------------------------------------|-------------------------|------------------------|
|                                                               | 1 DONNÉES AGENDA TÂCHES                          | FINANCES ANALYSES A         | SSEMBLÉES E-BARREAU                | <u>(</u> )              |                        |
|                                                               | DOSSIERS PERSONNES PARAPHEURS JURIDICTIONS       | PROCESSUS ÉVÈNEMENTS        | DÉCLARATIONS REVENUS CRM/MAILING   |                         |                        |
| Filtres                                                       | Liste des dossiers                               |                             |                                    |                         |                        |
| Nom ou code dossier                                           | Mes dossiers récents                             |                             |                                    |                         |                        |
| Tous types de dossier 🔹                                       |                                                  |                             |                                    | < 2 ₽ ₽ 2 <             |                        |
| Favoris                                                       | H A D F H 20 V résultats par page                |                             |                                    | 1 - 17 sur 17 résultats |                        |
| Tous les responsables                                         | □ Favoris Code Nom ↑                             | Туре                        | Créé le Resp Col Clôture           |                         |                        |
| Tous les autres rôles                                         | 🗌 🚖 21.00014 BOISSERIE (SARL)                    | Droit des sociétés          | 02/11/2019 CME 31/12               | Formalités              |                        |
| En cours                                                      | □ ★ 21.00013 BOITE (SARL)                        | Droit des sociétés          | 21/10/2021 CME 31/12               | Formalités              |                        |
| Plus de filtres Appliquer                                     | 21.00003 DUPONT Odette (Mme)                     | Dossier de procédure        | 02/09/2021 CME                     | <b>a</b>                |                        |
|                                                               | DUPONT Odette (Mme)                              | Appel                       | 02/09/2021 CME                     |                         |                        |
| Accès rapide                                                  | 21.00009 ENTREPRISE (SAS)                        | Bail commercial (Rédaction) | Création d'un nouveau dossier - Cl | hoix du type de dossier |                        |
| <ul> <li>Mes actions</li> <li>Mes dossiers récents</li> </ul> | 21.00007 GLAGLACES (SAS)                         | Droit des sociétés          | Type †                             |                         |                        |
| Mes dossiers favoris                                          | □                                                | Droit des sociétés          | Anonrts nartiels d'actifs          |                         |                        |
|                                                               | 21.00005 JEAN Jean (M.)                          | Dossier de procédure        | Pail associate (Pail astro)        |                         |                        |
|                                                               | 21.00017 JUJUBE (SARL)                           | Droit des sociétés          | Bail commercial (Repaction)        |                         |                        |
|                                                               |                                                  |                             | Contrats commerciaux               |                         |                        |
| Deven entern                                                  |                                                  |                             | Droit des sociétés                 |                         |                        |
| Pour creer (                                                  | in nouveau dossier :                             | 7                           | Droit Sonial                       | 3                       |                        |
| Dans l'ongle                                                  | et DONNEES sélectionnez Dossiers                 |                             | Fonds de commerce                  |                         |                        |
| 2 Cliquez sur                                                 | 'icône Nouveau 🕒                                 |                             | Fusion absorption                  |                         |                        |
| Sélectionne                                                   | z ensuite le type de dossier <b>Droit soci</b> a | I dans la liste et          | Fusion création                    |                         |                        |
| cliquez sur l                                                 | e bouton Suivant en bas à droite de              | la fenêtre.                 |                                    |                         |                        |

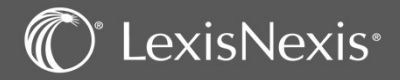

### Droit social - Personne(s)

| Filtres                        |                |                          |                  |                |                         |
|--------------------------------|----------------|--------------------------|------------------|----------------|-------------------------|
| Active     O Inactive          | Liste des pe   | ersonnes                 |                  |                |                         |
| Nom de la personne             | Active 🖾       |                          |                  |                |                         |
| Société, entreprise, associ… 🔻 |                |                          |                  |                | 3                       |
| Favoris                        | Forme          | Nom 🛦                    | Code postal      | Ville          |                         |
| Ville                          | SAS            | ADAN                     | 45000            | ORLEANS        | Choisir                 |
|                                | Μ.             | admin                    |                  |                | Choisir                 |
| Appliquer                      | SAS            | ASYMETRIE                | 69002            | LYON           | Choisir                 |
|                                | SARL           | ASYMETRIE                | 69002            | LYON           | Choisir                 |
|                                | SARL           | AU CHEVAL BLANC          |                  | vierzon-18100  | Choisir                 |
|                                | SAS            | AU FLODOR                | 76000            | ROUEN          | 2 Choisir               |
|                                | М.             | AVOILLE Bachar           | 20213            | SORBO OCAGNANO | Choisir                 |
|                                | М.             | BARMAN Luc               |                  |                | Choisir                 |
|                                | М.             | BLOMET Christian         | 75006            | PARIS          | Choisir                 |
|                                | SARL           | BRISTOL                  | 59000            | LILLE          | Choisir                 |
|                                | <b>H ( ) :</b> | 2 3 4 5 6 7 🕨 🖬 10 🔻 rés | sultats par page |                | 1 - 10 sur 69 résultats |

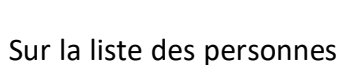

vous pouvez faire une recherche à l'aide du filtre pour

vérifier si la personne est déjà présente dans la base de données.

Si l'employeur personne physique ou moral existe déjà, sélectionnez-la grâce au bouton

PERSONNES

Sinon, utiliser le bouton sour la créer (si votre client est une personne morale immatriculée, vous pouvez choisir «Ajouter une personne morale via son SIRET » pour que le logiciel remplisse la fiche avec les informations qu'il aura trouvé sur le site de l'INSEE).

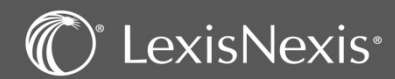

2

3

# **DOSSIER EN DROIT SOCIAL –** Coordonnées

| Coordonnees<br>Immatriculation<br>Mailing / CRM<br>Formules<br>Interlocuteurs<br>Dossiers connectés<br>Accès rapide<br>> Mes actions | Torme SARL ▼<br>Dénomination* ASYMETRIE<br>Capital 15 000,00 € ▼ | Sigle                          |  |
|----------------------------------------------------------------------------------------------------|------------------------------------------------------------------|--------------------------------|--|
| Mailing/ CRM<br>Formules<br>Interlocuteurs<br>Dossiers connectés<br>Accès rapide<br>Mesactions                                       | Dénomination * ASYMETRIE<br>Capital 15 000,00 € ▼                | Clóture 31/12                  |  |
| Formules<br>Interlocuteurs<br>Dossiers connectés<br>Accès rapide<br>Mesactions                                                       | Capital 15 000,00 € ▼                                            | Clóture 31/12                  |  |
| Interlocuteurs Dossiers connectés Uccès rapide Mes actions A                                                                         | Capital 15 000,00 € ▼                                            | Clòture 31/12                  |  |
| Accès rapide<br>Mes actions A                                                                                                    | Adresse                                                          | Téléphones                     |  |
| Mes actions A                                                                                                    | Adresse                                                          | Téléphones                     |  |
| Mes dossiers récents                                                                                                    |                                                                  |                                |  |
| > Mes dossiers favoris                                                                                                    | Postale   AFNOR   Classique                                      | Domicile                       |  |
|                                                                                                    | Rue 12 rue de la Monnaie                                         | Bureau                         |  |
|                                                                                                    |                                                                  | Portable 1                     |  |
|                                                                                                    | Code postal 69002 Ville LYON                                     | Assistant(e)                   |  |
|                                                                                                    | Pays Recherchez                                                  | Internet                       |  |
|                                                                                                    |                                                                  | Adresse messagerie 1 v         |  |
|                                                                                                    |                                                                  | Adresse messagerie 2 🔻         |  |
|                                                                                                    |                                                                  | Site web 1                     |  |
|                                                                                                    | Commentaire                                                      |                                |  |
|                                                                                                    | Groupes 🛛 🔻 🕂                                                    |                                |  |
|                                                                                                    |                                                                  | < Précédent Suivant > Terminer |  |

Saisissez les informations relatives à l'employeur en passant les différentes rubriques dans le menu de gauche (vous pouvez aussi passer par le bouton suivant en bas de la page, pour naviguer de rubrique en rubrique).

2 Cette liste d'adresses vous permet de renseigner d'autres adresses comme une adresse fiscale, un établissement principal, l'adresse du greffe, etc.

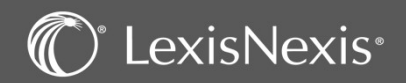

### **DOSSIER EN DROIT SOCIAL** – Synthèse

|                                                                      | 0                                                                                      |                                                                                                    |
|----------------------------------------------------------------------|----------------------------------------------------------------------------------------|----------------------------------------------------------------------------------------------------|
|                                                                      | O DONNÉES AGENDA TÁCHES ASSEMBLÉES                                                     |                                                                                                    |
|                                                                      |                                                                                        |                                                                                                    |
|                                                                      | DOSSER RECHCTION RARAPHEUR AGENOA TÄCHES EVENENENTS PROCESSUS                          |                                                                                                    |
|                                                                      | 22 00020 - 4 SYMETRIE (SARL) - Droit Social - PARIS                                    | Action *                                                                                                    |
| Dossier                                                              | 1 manual sector (sector rest                                                           | hard and a second second second second second second second second second second second second second second se |
| Neru du Dozeler<br>Résume :                                          | SARLASYMETRIE                                                                          | <                                                                                                    |
| Rubriques secondaires<br>Formules                                    | Tel Siner 753.878.789                                                                  |                                                                                                    |
| Cocuments     Sataries     Informations sociales sérvirales          | Adresse Silvet: 753 275 757 00043<br>messagarie                                        |                                                                                                    |
| Institutions représentatives du<br>personnel<br>Cemandes URSSA*      | Siège 12 frue de la mannele SP001 LYDN VII e 805 LYDN                                  |                                                                                                    |
| Overantions hapecton as travall<br>Place<br>Classe Parts size (Theor | Ling/tail 3 000,00 euros Numéro RCS 753 875 789 RCS U/ON<br>Data de 31/52 Crieffe      |                                                                                                    |
|                                                                      | Etat d'alorgement                                                                      |                                                                                                    |
| Acoès rapide                                                         |                                                                                        |                                                                                                    |
| ) Mee actions<br>) Mee dozzienz nicentz<br>) Mee dozzienz favpriz    | Collaborateura* 3                                                                      |                                                                                                    |
|                                                                      | Type Nom † 35 Défaut                                                                   |                                                                                                    |
|                                                                      | Responsable KALLELRania 0.00                                                           |                                                                                                    |
|                                                                      | (*) (*) (*) (*) (0 *) résultate pur page 5+1 sur 1 résultate                           |                                                                                                    |
|                                                                      | Interlocuteurs                                                                         |                                                                                                    |
|                                                                      |                                                                                        |                                                                                                    |
|                                                                      | Nom Type Té Adresse messagerie                                                         |                                                                                                    |
|                                                                      | Nom Type Té Adresse messager/e<br>+ Core a lot resultatopropage AutomNaultatikelficher |                                                                                                    |
|                                                                      | Interlocuteurs                                                                         |                                                                                                    |

### Vos notes ici :

#### Voici la synthèse du dossier permanent.

1 En haut à gauche, sous la rubrique « DOSSIER », vous avez accès à toutes les rubriques concernant les informations sociales liées à votre Dossier.

En haut à droite, l'icône bous permet d'accéder aux éléments de production et de suivi relatifs à votre dossier (parapheur, rédaction, agenda, tâches).

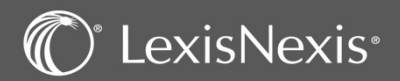

2

### **DOSSIER EN DROIT SOCIAL** – Ajout des salariés

| Dossier                                                            | 22.00020 - ASYMETRIE                        | (SARL) - Droit Social - PARIS                     |                                             |                                     |                           |                    |       | <u>Vos no</u> | tes ici : |
|--------------------------------------------------------------------|---------------------------------------------|---------------------------------------------------|---------------------------------------------|-------------------------------------|---------------------------|--------------------|-------|---------------|-----------|
| Menu du Dossier<br>Salariés                                        | Liste des salariés                          |                                                   |                                             |                                     |                           |                    | 1     |               |           |
| Informations sociales générales<br>Institutions représentatives du | Actuel 💌                                    |                                                   |                                             |                                     |                           |                    |       |               |           |
| personnel<br>Demandes URSSAF                                       |                                             |                                                   |                                             |                                     | Editions                  | ۲                  | 3     |               |           |
| Fiscal<br>Clients facturés / Tiers                                 | Forme                                       | Nom 1                                             | Fonction                                    | Contr                               | at                        |                    |       |               |           |
|                                                                    |                                             |                                                   |                                             |                                     |                           |                    |       |               |           |
| Filtres                                                            | Liste des personnes                         | -                                                 |                                             |                                     |                           |                    |       |               |           |
| Active     O Inactiv                                               | e Active III Personne physique II           | )                                                 |                                             |                                     |                           |                    |       |               |           |
| Nom de la personne                                                 |                                             |                                                   |                                             |                                     |                           | <b>*</b>           |       |               |           |
| Personne physique                                                  | Forme Nom †                                 |                                                   | Code postal                                 | Ville                               |                           |                    | 2     | _             |           |
| Favoris                                                            | M. ACTIO2                                   | Louis                                             |                                             |                                     |                           | Choisir            | U     |               |           |
| Ville<br>Plus de filtres Appliquer                                 | Mme ACTIO A                                 | nne                                               |                                             |                                     |                           | Choisir            |       |               |           |
|                                                                    | Mme ADAMS                                   | Conjointe                                         | L-3245                                      | LUXEMBOURG                          |                           | Choisir            |       |               |           |
| Pour                                                               | pouvoir ajouter les s                       | alariés, vous devez pa                            | sser par le menu «                          | Détail société                      | »                         |                    |       |               |           |
| dans l                                                             | a rubrique « Dossier                        | ». Vous aurez ainsi aco                           | cès à la rubrique « Sa                      | alariés ».                          |                           |                    |       |               |           |
| Vous                                                               | pouvez ajouter les «                        | Salariés » en utilisant l                         | 'icône 📑                                    |                                     |                           |                    |       |               |           |
| Vous                                                               | serez ensuite redirige                      | é sur la liste de vos cor                         | itacts.                                     |                                     |                           |                    |       |               |           |
| 2 Vous                                                             | pourrez alors Chois                         | une personne exi                                  | stante ou en créer u                        | ne nouvelle.                        |                           |                    |       |               |           |
| NB:<br>les inf                                                     | Lors de la création d<br>ormations compléme | es fiches personnes n'<br>entaires de chaque sale | oubliez pas de rense<br>ariés comme le N° d | igner les difféi<br>e sécurité soci | rents cham<br>ale par exe | ps, notar<br>mple. | nment |               |           |

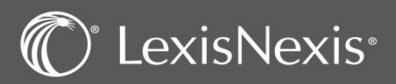

### DOSSIER EN DROIT SOCIAL- Contrat de travail

|          | Dossier                                                                                                    | 22.00020 - ASYMETRIE (SARL) - Droit Social - Pi | ARIS                                                                                                    | <u>Vos notes ici</u> |  |
|----------|----------------------------------------------------------------------------------------------------|-------------------------------------------------|----------------------------------------------------------------------------------------------------|----------------------|--|
|          | ) Menu du Dossier                                                                                                 | Liste des salariés                              |                                                                                                    |                      |  |
|          | Satares (1)<br>Informations sociales générales<br>Institutions représentatives du<br>personnel<br>Demandes URSSAF | Actuel                                          | Editions                                                                                                    |                      |  |
|          | Déclarations inspection du travail<br>Fiscal                                                                      | Enrme Nom †                                     | Foortion Contrat                                                                                                    |                      |  |
|          | Clients facturés / Tiers                                                                                          | D M ADAMS Marc                                  |                                                                                                    |                      |  |
|          |                                                                                                    |                                                 | 22.00020 - A SYMETRIE (SARL) - Droit Social - PARIS                                                                                                    |                      |  |
|          | stala selevit ekstet.                                                                                             |                                                 | M. ADAMS Marc Nº Sécurité sociale : 271055945259853                                                                                                    |                      |  |
|          | ois le salarie choisi (                                                                                           | DU Cree,                                        |                                                                                                    |                      |  |
| clique   | z sur la loupe                                                                                                    | pour integrer les mormations                    | Conclusion du contrat 11,02/2022 🕞 Forme du contrat Contrat de travail à durée indétarminée 🔻                                                                                                    |                      |  |
| liées à  | son contrat de tra                                                                                                | vail.                                           | Période d'essai                                                                                                    |                      |  |
|          |                                                                                                    |                                                 | Cranicos d'essai Duries 3 Meta Y Sugination 10/05/2022                                                                                                    |                      |  |
| 2 Vous p | oouvez saisir sur la                                                                                              | fiche affichée les informations liées à :       | GRanduvellement                                                                                                    |                      |  |
| 🗖 🗆 La d | date de conclusion                                                                                                | de son contrat                                  | Lieu de travail                                                                                                    |                      |  |
| 🗅 La f   | forme ce contrat de                                                                                               | e travail (CDD, CDI)                            | Dec de travall Parle                                                                                                    |                      |  |
| 🗆 Lap    | période d'essai                                                                                                   |                                                 | Clause de mobilita Limita géographique                                                                                                    |                      |  |
| 🗆 Lel    | lieu de travail                                                                                                   |                                                 | Délaid Information 🖉 🔶 Nombre de jours d'absence autoritaile 0                                                                                                    |                      |  |
| 🗆 Les    | clauses important                                                                                                 | es                                              |                                                                                                    |                      |  |
|          |                                                                                                    |                                                 | (ansport 2)                                                                                                    |                      |  |
| Clique   | z sur suivant pour i                                                                                              | renseigner les informations                     | Carta discontente di Scontento di Carta discontententi alla discontententi alla discontententi alla discontententi alla discontententi alla discontententi alla discontententi di scontente discontententi di scontente discontententi di scontente di scontente di scont |                      |  |
| compl    | ementaires du con                                                                                                 | trat de travall.                                | Oauses particulières                                                                                                    |                      |  |
|          |                                                                                                    | r la manu dassiar naur ransaignar               | Cisuas de non-concurrentes Contras Initas O Avenant. Dunke 0 T.                                                                                                    |                      |  |
| vous p   | formations                                                                                                    | r le menu dossier pour renseigner               | Type our nature des sch/bis                                                                                                    |                      |  |
| ces m    | IOIIIIduoiis . Sala                                                                                               | ries (3)                                        | Situation géographique couverte                                                                                                    |                      |  |
|          |                                                                                                    | ontrat de travail                               | Contregartie financiare Convertion collective Montant 0.00                                                                                                    |                      |  |
|          |                                                                                                    | pp<br>metics (Qualification                     | O indemote fortaltaire Périodicitai 6 *                                                                                                    |                      |  |
|          | FC                                                                                                    | Inction / Qualification                         |                                                                                                    |                      |  |
|          |                                                                                                    | uree du travail                                 | Délai de notification de la nanonciation de la clause 👔 🔻 Notification de la renonciation 🔚                                                                                                    |                      |  |
|          | Re                                                                                                    | emuneration                                     |                                                                                                    |                      |  |
|          | Pr                                                                                                    | ecedents contrats / avenants                    | G/Clause person montant 0.00                                                                                                    |                      |  |
|          | M                                                                                                    | obilite                                         | Clause de confidentialité Clause s'éxclusivité Clause réadire auximentione Clautes                                                                                                    |                      |  |
|          | Fo                                                                                                    | inctions representatives                        | 3                                                                                                    |                      |  |
|          | Ru                                                                                                    | ipture du contrat                               | Précédent Suivant Terminer Annuler                                                                                                    |                      |  |

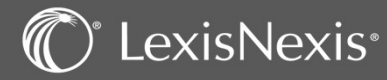

# **DOSSIER EN DROIT SOCIAL –** Informations sociales

| Lexis PolyActe                                                                                                    | Scisir 3 caractères minimum Q ACCÈS IFU RANIA STAGIAIRE1                                                                                                    |   | Vos notes ici : |
|----------------------------------------------------------------------------------------------------|----------------------------------------------------------------------------------------------------|---|-----------------|
|                                                                                                    | DONNÉES         AGENDA         TÂCHES         ASSEMBLÉES           DOSSIER         RÉDACTION         PARAPHEUR         AGENDA         TÂCHES         ÉVÈNEMENTS         PROCESSUS                                             |   |                 |
| Dossier                                                                                                    | 22.00020 - ASYMETRIE (SARL) - Droit Social - PARIS                                                                                                    |   |                 |
| Menu du Dossier<br>Sataria (1)<br>Informationes sociales adviraites<br>Instituciones représentatives du<br>personnel<br>Detarances URSSAF<br>Déclarations inspection du travail<br>Filical<br>Clients facturés / Tiers | alariés<br>GOO Personnes Durée moyenne du travail 0.00 Heures par<br>□ Personnel intérimaire IHoraire collectif<br>□ Personnel intermittent □ Horaire individualisé<br>□ Personnel détachéreipatrié □ Travail à temps partiel |   |                 |
| Accès rapide U<br>Mes actions D<br>Mes dossier récents                                                                                                    | Administrations URSSAF INSPECTION DU TRAVAIL Permier contrôle Adresse Adresse Adresse                                                                                                    |   |                 |
| B                                                                                                    | Silan Bilan économique es social<br>Règlement économique spécification<br>Documents prévisionnels<br>Remis le Remis le                                                                                                    |   | -               |
| in<br>D                                                                                                    | nstitutions représentatives<br>Date dernière élection<br>Délégués syndicaux Membre du comité social et économique central<br>Membre du comité social et<br>économique                                                         |   |                 |
| c                                                                                                    | Convention(s) collective(s)                                                                                                    | - |                 |

Les rubriques au niveau du menu dossier permettent de renseigner :

- 1. Les informations sociales générales
- 2. Les institutions représentatives du personnel
- 3. Demande d'URSAFF
- 4. Déclaration inspection du travail

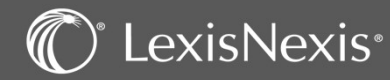

### **BAIL COMMERCIAL**— Création

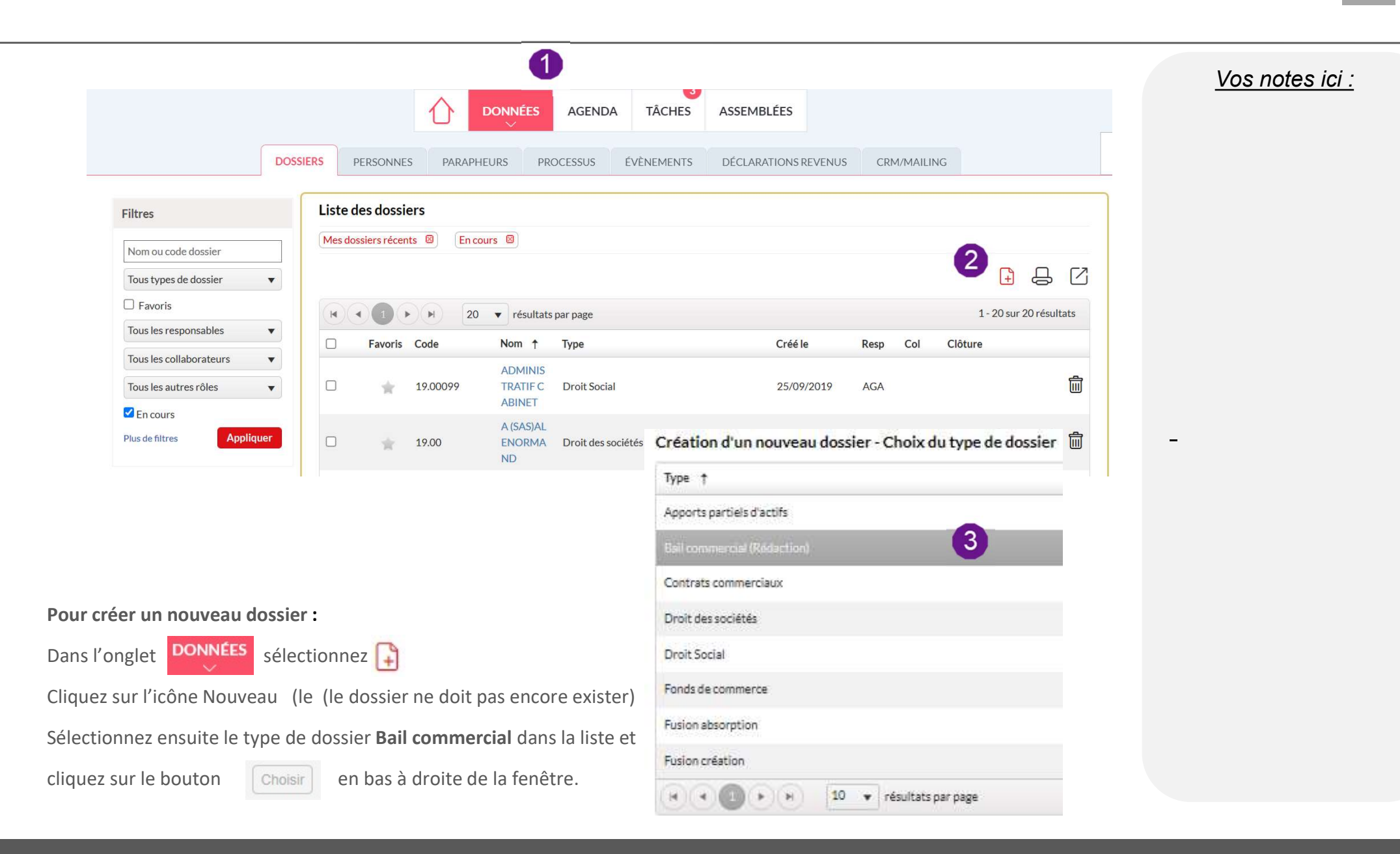

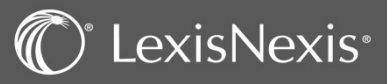

### **BAIL COMMERCIAL**— Création

| Lexis PolyOffic                       | e               |                     | Saisir 3 caractères      | minimum            | C            | λ                       |         | MEALLIER<br>@ME | Clémence         |          |   |   | <u>Vos notes ici :</u> |
|---------------------------------------|-----------------|---------------------|--------------------------|--------------------|--------------|-------------------------|---------|-----------------|------------------|----------|---|---|------------------------|
|                                       | 1               |                     | NNÉES AGENDA TÂCHE       | 2<br>5 FINANCES    | ANALYSES     | ASSEMBLÉES E-B          | ARREAU  |                 |                  |          | ٩ |   |                        |
|                                       | DOSSIERS        | PERSONNES           | PARAPHEURS JURIDICTION   | S PROCESSUS        | ÉVÈNEMENTS   | DÉCLARATIONS REVEN      | US CRM  | I/MAILING       |                  |          |   |   |                        |
| Filtres                               | Liste des do    | ssiers              |                          |                    |              |                         |         |                 |                  |          |   |   |                        |
| Nom ou code dossier                   | Mes dossiers re | écents 🖾 🛛 🛛 En o   | ours 🗵                   |                    |              |                         |         |                 | 0                |          |   |   |                        |
| Tous types de dossier 🔹 👻             |                 |                     |                          |                    |              |                         |         |                 | 2.5              | 3 0      | < |   |                        |
| Favoris                               |                 | <b>&gt; &gt;</b> 20 | ▼ résultats par page     |                    |              |                         |         |                 | 1 - 17 sur 17 ré | ésultats |   |   |                        |
| Tous les responsables 🔹               | E Favo          | ris Code            | Nom †                    | Туре               |              | Créé le                 | Resp Co | I Clôture       |                  |          |   |   |                        |
| Tous les collaborateurs 🔹             |                 | 21.00014            | BOISSERIE (SARL)         | Droit des sociétés | s            | 02/11/2019              | CME     | 31/12           | Formalite        | ás 🛍     |   |   |                        |
| Tous les autres rôles 🔹               |                 | 21.00013            | BOITE (SARL)             | Droit des sociétés | s            | 21/10/2021              | CME     | 31/12           | Formalite        | is 🗒     |   |   |                        |
| Plus de filtres Appliquer             |                 | 21.00003            | DUPONT Odette (Mme)      | Dossier de procéc  | dure         | 02/09/2021              | CME     |                 |                  | Ē        |   |   |                        |
| · · · · · · · · · · · · · · · · · · · |                 | 21.00004            | DUPONT Odette (Mme)      | Appel              |              | 02/09/2021              | CME     |                 |                  | Ŵ        |   |   |                        |
| Accès rapide                          |                 | 21.00009            | ENTREPRISE (SAS)         | Bail commercial (I | Rédaction) C | réation d'un nou        | veau do | ssier - Choix   | du type de d     | ossier   |   | - |                        |
| Mes actions                           |                 | 21.00007            | GLAGLACES (SAS)          | Droit des sociétés | s .          | Type †                  |         |                 |                  |          |   |   |                        |
| Mes dossiers favoris                  | •               | 21.00016            | GUDULE (SARL)            | Droit des sociétés | s            |                         | 2.7     |                 |                  |          |   |   |                        |
|                                       |                 | 21.00005            | JEAN Jean (M.)           | Dossier de procéc  | dure         | Apports partiels o acti | s       |                 | 6                | _        |   |   |                        |
|                                       |                 | 21.00017            | JUJUBE (SARL)            | Droit des sociétés | S            | Bail commercial (Reda   |         |                 | 3                |          |   |   |                        |
|                                       | Π               | 21 00018            | II I II IRFI I F (SARI ) | Droit des sociétés | ¢            | Contrats commerciaux    | :       |                 |                  |          |   |   |                        |
| Dour cróor                            |                 | au dossio           | <b>.</b> .               |                    |              | Droit des sociétés      |         |                 |                  |          |   |   |                        |
|                                       |                 |                     | 00007                    |                    | 1            | Droit Social            |         |                 |                  |          |   |   |                        |
|                                       |                 | selecti             | BOSSIERS                 |                    |              | Fonds de commerce       |         |                 |                  |          |   |   |                        |
|                                       |                 |                     | U<br>                    | o lo linto ct      |              | Fusion absorption       |         |                 |                  |          |   |   |                        |
| 3 Selectionne                         | z ensuite       | ie type de          | e dossier desire dan     | s la liste et      |              |                         |         |                 |                  |          |   |   |                        |
| cliquez sur                           | le bouton       | Suivant             | >en bas à droite d       | e la fenêtre.      |              | Fusion création         |         |                 |                  |          |   |   |                        |
|                                       |                 |                     |                          |                    |              | H ( ) ( )               | H 1     | 0 👻 résultats   | s par page       |          |   |   |                        |

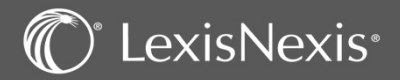

### **BAIL COMMERCIAL** – Personne(s)

| Filtres                       |              |                              |             |                |                         |
|-------------------------------|--------------|------------------------------|-------------|----------------|-------------------------|
| Active     Inactive           | Liste des pe | ersonnes                     |             |                |                         |
| Nom de la personne            | Active 🗵     |                              |             |                |                         |
| Société, entreprise, associ 🔻 |              |                              |             |                | 3                       |
| Favoris                       | Forme        | Nom 🔺                        | Code postal | Ville          |                         |
| Ville                         | SAS          | ADAN                         | 45000       | ORLEANS        | Choisir                 |
| Diversite filtree             | Μ.           | admin                        |             |                | Choisir                 |
| Appliquer                     | SAS          | ASYMETRIE                    | 69002       | LYON           | Choisir                 |
|                               | SARL         | ASYMETRIE                    | 69002       | LYON           | Choisir                 |
|                               | SARL         | AU CHEVAL BLANC              |             | vierzon-18100  | Choisir                 |
|                               | SAS          | AU FLODOR                    | 76000       | ROUEN          | 2 Choisir               |
|                               | М.           | AVOILLE Bachar               | 20213       | SORBO OCAGNANO | Choisir                 |
|                               | М.           | BARMAN Luc                   |             |                | Choisir                 |
|                               | М.           | BLOMET Christian             | 75006       | PARIS          | Choisir                 |
|                               | SARL         | BRISTOL                      | 59000       | LILLE          | Choisir                 |
|                               |              | 2 3 4 5 6 7 🕨 🖬 10 🔻 résulta | ts par page |                | 1 - 10 sur 69 résultats |

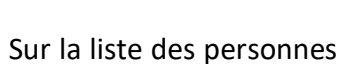

vous pouvez faire une recherche à l'aide du filtre pour

vérifier si la personne est déjà présente dans la base de données.

Si le bailleur personne physique ou moral existe déjà, sélectionnez-la grâce au bouton

PERSONNES

Choisir

Sinon, utiliser le bouton sour la créer (si votre client est une personne morale immatriculée, vous pouvez choisir «Ajouter une personne morale via son SIRET » pour que le logiciel remplisse la fiche avec les informations qu'il aura trouvé sur le site de l'INSEE).

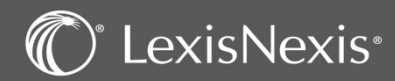

2

3

### BAIL COMMERCIAL – Cordonnées

| Personne                                                                           | SAS BAIL                                                                                                    |                                 |
|------------------------------------------------------------------------------------|----------------------------------------------------------------------------------------------------|---------------------------------|
| lementeu allon<br>Natileg / CRM<br>Portules<br>Interlocateure<br>Doctier connectée | Porme SAS   Porme SAS  Cenomination*  EAL  Capital  Copital  Column  SU(12)  Column  SU(12)  SU(12)  Column  SU(12)  SU(12)  S    | R                               |
| coès rapide                                                                        |                                                                                                    |                                 |
| Mesiscilore<br>Mesiscilore Noserta                                                 | Adresse Téléphones                                                                                                    |                                 |
| Mes dotsiere fovorie                                                               | Postale T O APrice Castlese Domble                                                                                                    | •                               |
|                                                                                    | Rue 17 hue de commerce                                                                                                    | T 0142373017                    |
|                                                                                    | Portable 1                                                                                                    | •                               |
|                                                                                    | Code postal 75020 VTIs RARUS Additional Additional Additiona<br>Additional Additional Additional Additional Additional Additional Additional Additional Additional Additional Additional Additional Additional Additional Additional Additional Additiona Additional Additional Additional Additional Additi | •                               |
|                                                                                    | Fayz Rectanches                                                                                                    |                                 |
|                                                                                    | Advana menzagan                                                                                                    |                                 |
|                                                                                    | Advene menaged                                                                                                    | rie2 *                          |
|                                                                                    | Site web 1                                                                                                    | *                               |
|                                                                                    | Commentaire                                                                                                    |                                 |
|                                                                                    |                                                                                                    | 4                               |
|                                                                                    | Les change auf his d'un "*" sont still jatoines.                                                                                                    | Prister: Subart ) Territor Ann. |

<u>Vos notes ici :</u>

Saisissez les informations relatives au bailleur en passant les différentes rubriques dans le menu de gauche (vous pouvez aussi passer par le bouton Suivant en bas de la page, pour naviguer de rubrique en rubrique).

Si le bailleur était une personne morale, veillez renseigner les informations liées à l'immatriculation et ajoutez le représentant légal.

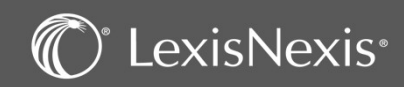

### BAIL COMMERCIAL – La côte du dossier

| ciété ou personne * | BAIL        |              |                  |                       | ā |
|---------------------|-------------|--------------|------------------|-----------------------|---|
| luméro du dossier * | 22.00021    |              |                  |                       |   |
| Nom du dossier *    | BAIL (SAS)  | - 12         |                  |                       |   |
| Site                | LILLE       | •            |                  |                       |   |
| Collaborateurs*     |             |              |                  | 1                     | 3 |
|                     | Туре        | Nom †        | %                | Défaut                | - |
|                     | Responsable | JACQUOT Raph | aele 0,00        | 12 D                  |   |
|                     | RADE        | H) 10 v ré   | sultats par page | 1 - 1 sur 1 résultats |   |

1 Sur cet écran vous pouvez modifier le nom et le numéro de votre dossier. Vous pouvez également rattacher votre dossier à un site.

2 Vous devez ensuite indiquer le responsable du dossier en cliquant sur l'icône : afin d'inscrire les premières lettres de son nom ou prénom et valider avec l'icône : Pour finir, cliquez en bas de la page à droite sur :

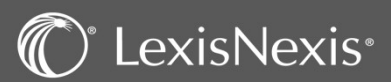

### 20

Vos notes ici :

### BAIL COMMERCIAL – Preneur

| Dossier                                     |       | ELIGODET BAIL (G | (reduction) - Elecc |   |   |
|---------------------------------------------|-------|------------------|---------------------|---|---|
| Menu du Dossier<br>Preneur (1)              | Liste | des preneurs     |                     |   |   |
| Caution<br>Cession de droit au bail<br>Bail |       |                  |                     |   | 3 |
| Locaux                                      |       | Forme            | Nom †               |   |   |
| Congé<br>Olients facturés / Tiers           |       | Mme              | GARNIER Sandrine    | ũ |   |

Pour pouvoir ajouter le preneur , vous devez passer par le menu « Détail société » dans la rubrique « Dossier ». Vous aurez ainsi accès à la rubrique « Preneur ».

Vous pouvez ajouter « le Preneur » en utilisant l'icône

Choisir une une personne existante ou créer une nouvelle.

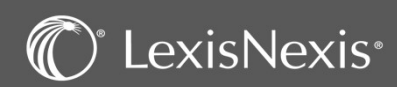

Vos notes ici :

### **BAIL COMMERCIAL** – Bail

| eneur (1)<br>ution (1)                                      | Prise d'effet              | 11/02/2022    |     | Date d'expiration 10/02 | 2/2031                        | 6              |      |   |   |
|-------------------------------------------------------------|----------------------------|---------------|-----|-------------------------|-------------------------------|----------------|------|---|---|
| ession de droit au bail<br>ail (1)                          | -                          |               |     |                         |                               |                |      |   |   |
| əux (1)                                                     | Charges                    |               |     |                         |                               |                |      |   |   |
| ange<br>lients facturés / Tiers                             | Montant de la provision    | 0,00          | € ▼ | Montant des charges     | 5                             | 0,00 € ▼       |      |   |   |
| tès rapide                                                  | Dépôt de garantie          |               |     |                         |                               |                |      |   |   |
| Mes actions<br>Mes dossiers récents<br>Mes dossiers favoris | Montant                    | 0,00          | € ¥ | Nombre de mois          |                               | 0              |      |   |   |
|                                                             | Loyer                      |               |     |                         |                               |                |      |   |   |
|                                                             | Montant annuel             | 24 000,00     | € ▼ | I                       | Droit d'entrée                |                |      |   |   |
|                                                             | Périodicité                | Mensuelle 🔹 👻 |     | Modaliti                | é de paiement                 | Terme à échoir | ٠    |   |   |
|                                                             | Taux mensuel des pénalités | 0,00 %        |     | Montant de l'indemnité  | d'occupation                  |                | 0,00 | € | • |
|                                                             | Paiement du premier terme  | G             |     | Périodique de rév       | vision du <mark>l</mark> oyer |                |      |   |   |
|                                                             | Dernière révision          | G             |     | Proc                    | haine révision                | 10/02/2025     | 13   |   |   |
|                                                             | Stipulations particulières |               |     |                         |                               |                |      |   |   |
|                                                             |                            |               |     |                         |                               |                |      |   |   |

Vos notes ici :

2

1 Placez vous dan le menu « Détail société » dans la rubrique « Dossier ». Vous aurez ainsi accès à l'onglet « Bail ».

Ajoutez les informations nécessaires liés à votre bail commercial

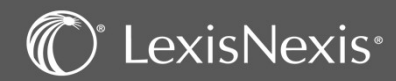

# BAIL COMMERCIAL – Locaux

| Dossier                                                                   | 👷 22.00021 - BAIL (SAS) - Bail comm | nercial (Rédaction) - Ll                                                                                                    | LE                                                          | <u>Vos notes ic</u> |
|---------------------------------------------------------------------------|-------------------------------------|----------------------------------------------------------------------------------------------------|-------------------------------------------------------------|---------------------|
| ) Menu du Dossier<br>Preneur (1)                                          | Liste des locaux                    |                                                                                                    |                                                             |                     |
| Caution (1)<br>Cession de droit au bail<br>Reil (1)                       |                                     |                                                                                                    | 2                                                           | 3                   |
| Locaux 1                                                                  | Désignation †                       | Destination                                                                                                    | Références cadastrales                                      |                     |
| Congé<br>Clients facturés / Tiers                                         |                                     |                                                                                                    |                                                             | *                   |
|                                                                           |                                     | Dossier                                                                                                    | 22.00021 - BAIL (SAS) - Bail commercial (Rédaction) - LILLE |                     |
| Placez vous dan le menu « Détail société<br>dans la rubrique « Dossier ». |                                     | <ul> <li>Menu du Dossier</li> <li>Preneur (1)</li> <li>Caution (1)</li> <li>Cession de droit au bail</li> <li>Bail (1)</li> </ul> | Désignation LOCATION DE SALLE                               |                     |
| 2 Vous aurez air                                                          | nsi accès à l'onglet « Locaux ».    | Congé<br>Clients facturés / Tiers                                                                                                 | Destination                                                 | -                   |
| 3 Ajoutez le loca                                                         | al à travers l'icone 📑              |                                                                                                    | Références<br>cadastrales                                   |                     |
| Validez cet aid                                                           | out avec l'onglet terminer.         | Accès rapide                                                                                                    |                                                             |                     |
|                                                                           |                                     | <ul> <li>Mes actions</li> <li>Mes dossiers récents</li> <li>Mes dossiers favoris</li> </ul>                                       | Activités<br>autorisées                                     |                     |
|                                                                           |                                     |                                                                                                    | Remarques                                                   |                     |
|                                                                           |                                     |                                                                                                    | Les champs suivis d'un " * " sont obligatoires.             | Annuler             |

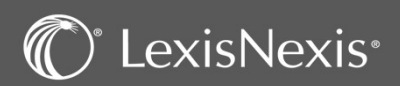

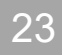

# FONDS DE COMMERCE – création

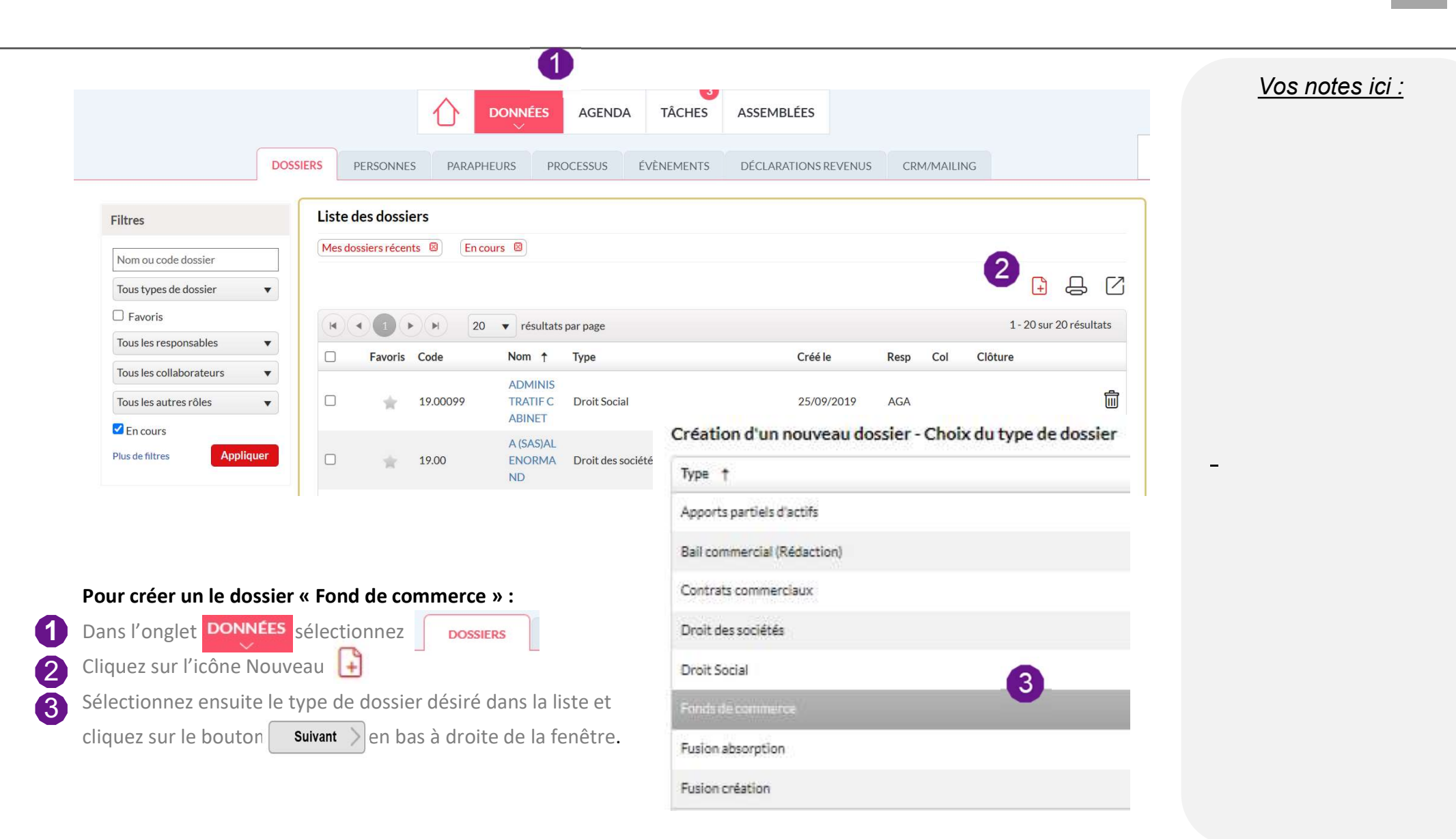

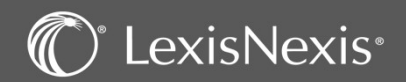

### FONDS DE COMMERCE - Personne(s)

| Filtres                       |                  |                  |             |                |           |
|-------------------------------|------------------|------------------|-------------|----------------|-----------|
| Active     Inactive           | e<br>Liste des p | ersonnes         |             |                |           |
| Nom de la personne            | Active 🖾         |                  |             |                |           |
| Société, entreprise, associ 🔹 |                  |                  |             |                | 3         |
| Favoris                       | Forme            | Nom 🔺            | Code postal | Ville          |           |
| Ville                         | SAS              | ADAN             | 45000       | ORLEANS        | Choisir   |
| Dhua da filizza               | М.               | admin            |             |                | Choisir   |
| Plus de filtres Appliquer     | SAS              | ASYMETRIE        | 69002       | LYON           | Choisir   |
|                               | SARL             | ASYMETRIE        | 69002       | LYON           | Choisir   |
|                               | SARL             | AU CHEVAL BLANC  |             | vierzon-18100  | Choisir   |
|                               | SAS              | AU FLODOR        | 76000       | ROUEN          | 2 Choisir |
|                               | М.               | AVOILLE Bachar   | 20213       | SORBO OCAGNANO | Choisir   |
|                               | М.               | BARMAN Luc       |             |                | Choisir   |
|                               | М.               | BLOMET Christian | 75006       | PARIS          | Choisir   |
|                               | SARL             | BRISTOL          | 59000       | LILLE          | Choisir   |

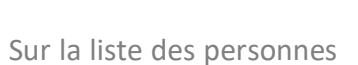

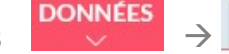

vous pouvez faire une recherche à l'aide du filtre pour

vérifier si la personne est déjà présente dans la base de données.

Si la personne existe déjà, sélectionnez-la grâce au bouton

Choisir

Sinon, utiliser le bouton spour la créer (si votre client est une personne morale immatriculée, vous pouvez choisir «Ajouter une personne morale via son SIRET » pour que le logiciel remplisse la fiche avec les informations qu'il aura trouvé sur le site de l'INSEE).

PERSONNES

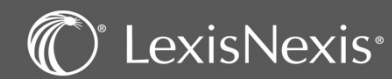

2

3

### FONDS DE COMMERCE – Coordonnées

|                                                                                                    | DOSSIERS                           | PARAPHEU                      | RS PROCESSUS         | EVENEMENTS     | DECLAR | ATIONS REVENUS CRI         | M/MAILR | NG                         |   |
|----------------------------------------------------------------------------------------------------|------------------------------------|-------------------------------|----------------------|----------------|--------|----------------------------|---------|----------------------------|---|
| Personne                                                                                                    | SAS Arc en ciel                    |                               |                      |                |        |                            |         |                            | - |
| Coordentates<br>Immatriculation<br>Mailing / CRM<br>Formules<br>Interlocuteurs<br>Informations bancaires<br>Dossiers connectés | Forme<br>Dénomination *<br>Capital | SAS<br>Arc en ciel<br>8 000,0 | ▼<br>D0 € ▼<br>ction |                | S      | gle Arc                    |         |                            | < |
| Accès rapide                                                                                                    | Adresse                            |                               |                      |                |        | Téléphones                 |         |                            |   |
| <ul> <li>Mes actions</li> <li>Mes dossiers récents</li> </ul>                                                                  |                                    | Postale                       | • 🗊 C                | AFNOR 🖲 Classi | ue     | Domicile                   | •       |                            |   |
| Mes dossiers favoris                                                                                                    | Rue                                | 127 rue des fleurs            |                      |                |        | Bureau                     | ٠       |                            |   |
|                                                                                                    |                                    |                               | 1-1-1                |                |        | Portable 1<br>Assistant(e) | *       |                            |   |
|                                                                                                    | Code postal<br>Pays                | Recherchez                    | Ville                |                |        | Internet                   |         |                            |   |
|                                                                                                    |                                    | Mettre en historique          |                      |                |        | Adresse messagerie 1       | ٠       | rania.kallel@lexisnexis.fr |   |
|                                                                                                    |                                    |                               |                      |                |        | Adresse messagerie 2       | •       |                            |   |
|                                                                                                    |                                    |                               |                      |                |        | Site web 1                 | •       |                            |   |
|                                                                                                    | Commentaire                        |                               |                      |                |        |                            |         |                            |   |
|                                                                                                    | <ol> <li>Groupes</li> </ol>        |                               | ·                    |                |        |                            |         |                            | 2 |

<u>Vos notes ici :</u>

Saisissez les informations relatives à la société en passant les différentes rubriques dans le menu de gauche (vous pouvez aussi passer par le bouton suivant en bas de la page, pour naviguer de rubrique en rubrique).

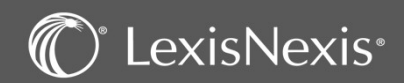

### FONDS DE COMMERCE – La côte du dossier

| ociere ou personne  | Arc en ciel       |              |         |     | Ŵ |
|---------------------|-------------------|--------------|---------|-----|---|
| Numéro du dossier * | 22.00102          |              |         |     |   |
| Nom du dossier *    | Arc en ciel (SAS) |              |         |     |   |
| Site                | PARIS             |              |         |     |   |
| Collaborateurs*     |                   |              |         |     |   |
|                     | Туре              | Nom †        | % Défau | t   |   |
|                     | Responsable       | KALLEL Rania | 0,00    | ¥ 5 |   |
|                     |                   |              | 15      |     |   |

Vos notes ici :

1 Sur cet écran vous pouvez modifier le nom et le numéro de votre dossier. Vous pouvez également rattacher votre dossier à un site.

| 2 | Vous devez ensuite indiquer le responsable du dossier en cliquant sur l'icône : 🌗    |
|---|--------------------------------------------------------------------------------------|
| _ | afin d'inscrire les premières lettres de son nom ou prénom et valider avec l'icône : |
|   | Pour finir, cliquez en bas de la page à droite sur : Créer                           |

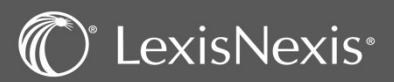

# FONDS DE COMMERCE – Origine de propriété

|                                                             |         |                    |                    |                    |          |   | _ |   |
|-------------------------------------------------------------|---------|--------------------|--------------------|--------------------|----------|---|---|---|
| ossier                                                      | * 2     | 0.00291 - BRIGI    | TTE (SARL) - Fonds | de commerce        |          |   |   |   |
| Menu du Dossier                                             | Liste d | es origines de pro | priétés            |                    |          |   | - |   |
| Caractéristiques du fonds<br>Origine de propriété           |         |                    |                    |                    |          |   | < |   |
| CA et résultats<br>Opération sur le fonds                   |         | Date création      | Mode acquisition   | Date d'acquisition | Lieu sig | r |   |   |
| Eléments du fonds<br>Clients facturés / Tiers               |         |                    |                    |                    |          | - |   |   |
| Accès rapide                                                |         |                    |                    |                    |          |   |   |   |
| Mes actions<br>Mes dossiers récents<br>Mes dossiers favoris |         |                    |                    |                    |          |   |   |   |
|                                                             | -       |                    |                    |                    |          |   |   | - |
|                                                             |         |                    |                    |                    |          |   |   |   |
|                                                             |         |                    |                    |                    |          | - |   |   |

Pour pouvoir ajouter la liste des origines de propriétés , vous devez passer par le menu « Détail société » dans la rubrique « Dossier ». Vous aurez ainsi accès à la rubrique « Description du fonds ». Sélectionnez origine de propriété Vous pouvez intégrer ces élements à travers le bouton

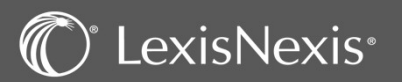

### FONDS DE COMMERCE – Caractéristiques du fonds

| Lexis PolyActe                                                                                                  |                                                                                                |                                                          |                                                               |              |               |                                         |                  |     |  |                    |
|----------------------------------------------------------------------------------------------------|------------------------------------------------------------------------------------------------|----------------------------------------------------------|---------------------------------------------------------------|--------------|---------------|-----------------------------------------|------------------|-----|--|--------------------|
|                                                                                                    |                                                                                                | 5                                                        | iaisir 3 caractères n                                         | ม่ก่งานกา    | Q             | ACCÈS IFU                               | RANIA STAGIAIRE1 | *** |  | <u>Vos notes i</u> |
|                                                                                                    |                                                                                                |                                                          | DONNÉES                                                       | AGENDA TÂCHE | S ASSEMBLÉES  |                                         |                  |     |  |                    |
|                                                                                                    | DOSSIER                                                                                        | RÉDACTION                                                | PARAPHEUR                                                     | AGENDA TÂCH  | ES ÉVÈNEMENTS | PROCESSUS                               |                  |     |  |                    |
| Dossier                                                                                                    | * 20.00291 - BR                                                                                | RIGITTE (SAR                                             | L) - Fonds de                                                 | commerce     |               |                                         |                  |     |  |                    |
| Menu du Dossier<br>Description du fonds<br>Caractéristiques du fonds<br>Origine de propriété<br>CA et césultate | Evaluation du fond:<br>Situatio                                                                | s de commerce * [1<br>on géographique ]                  | 100 000<br>Rouen                                              |              |               |                                         |                  |     |  |                    |
| Opération sur le fonds<br>Eléments du fonds<br>Clients facturés / Tiers                                         | Adresse                                                                                        |                                                          |                                                               | stimue       |               |                                         |                  |     |  |                    |
| Accès rapide.  Mes actions Mes dossierr récents Mes dossierr favoris                                            | Rue 76 rue d<br>Code postal 76000<br>Pays Recherc<br>Nature de l'activité comme<br>dans le fon | er BONS ENFANTS thez erclale exploitée SIREN VIIIe RCS F | Tille ROUEN<br>Restauration tradition<br>387 490 909<br>ROUEN | nnelle       | Siret [       | 387 490 909 00004<br>387 490 909 RCS RC | <b>2</b>         | ]   |  | -                  |
|                                                                                                    |                                                                                                | Enseigne                                                 | LAMEROUEN<br>56.10A                                           |              |               |                                         |                  | ]   |  |                    |

- **2** Saisissez les informations relatives aux caractéristiques du fonds.
- 3 Validez cet ajout avec l'onglet terminer.

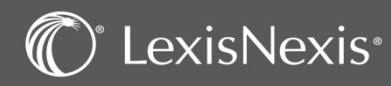

# FONDS DE COMMERCE – Origine de propriété

| Date d'acquisition                                             | 01/03/2022                 | Date de l'acte                       | 20/03/2022    |                                    |                   |                     |                 |             |   | <u>Vos notes ici :</u> |
|----------------------------------------------------------------|----------------------------|--------------------------------------|---------------|------------------------------------|-------------------|---------------------|-----------------|-------------|---|------------------------|
| Date de création                                               | 25/03/2021                 | Date de<br>publication               | 21/04/2022    |                                    |                   |                     |                 |             |   |                        |
| Journal légal ayant<br>publié l'avis de la<br>dernière cession | L'Informateur.             |                                      |               | 16                                 |                   |                     |                 |             |   |                        |
| Montant des<br>éléments incorporels                            | 20.000,00 € ▼              | Montant<br>matériels et<br>mobiliers | 50.000,00 € ▼ | Montant 30 000<br>marchandises € ▼ | 0,00              |                     |                 |             |   |                        |
| Lieu de signature de<br>l'acte d'acquisition                   | 17 Grande Place, 76000 Rot | Jen                                  |               |                                    |                   |                     |                 |             |   |                        |
| Mode acquisition                                               |                            | 1                                    |               | Précédent pro                      | priétaire         |                     |                 |             |   |                        |
| Acte authentique                                               |                            |                                      |               |                                    | 2 Nom Min         | e GAUL Sandrine 🛛 🛅 |                 |             |   |                        |
| Nom du notaire                                                 | MEHUGO                     |                                      |               |                                    | 0                 | AFNOR 🥑 Classique   |                 |             | - |                        |
| Date du contrat                                                | 01/03/2022                 |                                      | Ville ROUEN   | Rue                                | 12 rue des fleurs |                     |                 |             |   |                        |
| <ul> <li>Acte sous seing</li> </ul>                            |                            |                                      |               |                                    |                   |                     | 1               |             |   |                        |
| privé                                                          |                            |                                      |               | Code postal                        | 76000             | Ville ROUEN         |                 |             |   |                        |
|                                                                |                            |                                      |               | Рауз                               | Recherchez        | Prix de cession     | A(              |             |   |                        |
| 1 Re                                                           | emplir la fiche c          | ıui s'affiche.                       |               |                                    |                   | 3                   | Prix de cession | 80 000,00 € | • |                        |
| 2 Cli                                                          | iquer sur le bou           | Iton Termi                           | pour valid    | er.                                |                   |                     | 4               | Terminer    |   |                        |

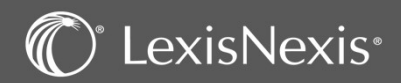

### FONDS DE COMMERCE – CA et résultats

|                                                                      | · · · · · · · · · · · · · · · · · · ·    |              |     |       |                       |      |   |          | – <u>Vos</u> |
|----------------------------------------------------------------------|------------------------------------------|--------------|-----|-------|-----------------------|------|---|----------|--------------|
| Dossier                                                              | 👷 20.00291 - BRIGI                       | TTE (SARL) - | Fon | ds de | commerce              |      |   |          |              |
| Menu du Dossier<br>Description du fonds<br>Caractéristiques du fonds | Chiffre d'affaire                        |              |     |       | Bénéfices commerciaux |      |   |          |              |
| Origine de propriété (1)                                             | Exercice en cours                        | 0,00         | €   | *     | Exercice en cours     | 0,00 | € | •        |              |
| CA et résultats<br>Opération sur le fonds                            | Exercice N-1                             | 0,00         | €   | •     | Exercice N-1          | 0,00 | € | •        |              |
| Eléments du fonds<br>Clients facturés / Tiers                        | Exercice N-2                             | 0,00         | €   | *     | Exercice N-2          | 0,00 | € | •        |              |
|                                                                      | Exercice N-3                             | 0,00         | €   | •     | Exercice N-3          | 0,00 | € | •        |              |
| Accès rapide                                                         |                                          |              |     |       | · · · · ·             |      |   |          |              |
| Mes actions<br>Mes dossiers récents                                  | Les champs suivis d'un "*" sont obligato | ires.        |     |       |                       |      |   | Terminer | (            |

Placez vous dan le menu « Détail société » dans la rubrique « Dossier ».

Sélectionnez « Caractéristique du fonds »

Vous aurez ainsi accès à l'onglet « CA et résultats »

Saisissez les montants des exercices.

Validez cet ajout avec l'onglet terminer.

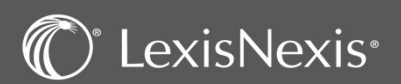

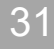

# FONDS DE COMMERCE – Opération sur le fonds

| Dossier                                                             | 20.00291 - BRIGITTE (                                             | (SARL) - Fonds de co                                              | ommerce                                             |                    |                           |                | Vos notes ici : |
|---------------------------------------------------------------------|-------------------------------------------------------------------|-------------------------------------------------------------------|-----------------------------------------------------|--------------------|---------------------------|----------------|-----------------|
| <ul> <li>Menu du Dossier</li> <li>Description du fonds</li> </ul>   | Liste des nantissements                                           |                                                                   |                                                     |                    |                           |                |                 |
| Opération sur le fonds<br>Nantissement<br>Location - Gérance        |                                                                   |                                                                   |                                                     | 3                  |                           |                |                 |
| Cession du fonds<br>> Eléments du fonds<br>Clients facturés / Tiers | - Forme Nom ou                                                    | denomination †                                                    | Montant de la creance Origine de la creance         |                    |                           | ,              |                 |
|                                                                     | Dossier                                                           | 10.00291 - BRIG                                                   | ITTE (SARL) - Fonds de commerce                     | -                  |                           |                |                 |
|                                                                     | <ul> <li>Menu du Dossier</li> <li>Description du fands</li> </ul> | Liste des Locations - G                                           | érances                                             | 2                  |                           |                |                 |
|                                                                     | Opération sur le fonds<br>Nantissement                            |                                                                   |                                                     |                    | 3                         |                |                 |
|                                                                     | Cession du fonds  Eléments du fonds                               | Forme                                                             | Nom ou dénomination † Date d'effet Date d'expiratio | Loyer fixe         | Dépôt de gara             |                |                 |
|                                                                     | Clients facturés / Tiers                                          |                                                                   | (                                                   |                    |                           |                |                 |
|                                                                     |                                                                   | Dossier                                                           | 20.00291 - BRIGITTE (SARL) - Fonds de c             | ommerce            |                           |                | -               |
|                                                                     |                                                                   | <ul> <li>Menu du Dossier</li> <li>Description du fonds</li> </ul> | Liste des cession du fonds                          |                    |                           |                |                 |
|                                                                     |                                                                   | Opération sur le fonds<br>Nantissement                            |                                                     |                    |                           | 13             |                 |
|                                                                     |                                                                   | Location - Gérance<br>Cession du fonds                            | Forme Nom ou dénomination †                         | Prix de cession Jo | urnal de publication Date | de publication |                 |
| Afin d'aj<br>le fonds                                               | jouter les opérations sur<br>:                                    | Elements du fonds     Clients facturés / Tiers                    |                                                     |                    | 3                         |                |                 |

Placez vous dan le menu « Détail société » dans la rubrique « Dossier ».

Sélectionnez « Opération sur le fonds »

Vous aurez ainsi accès aux l'onglet « Nantissement », « Location-Gérance» et

« Location »

Vous pouvez intégrer ces élements à travers le bouton

Cliquez sur Terminer

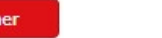

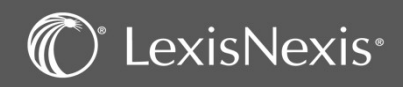

### FONDS DE COMMERCE – Eléments du fonds

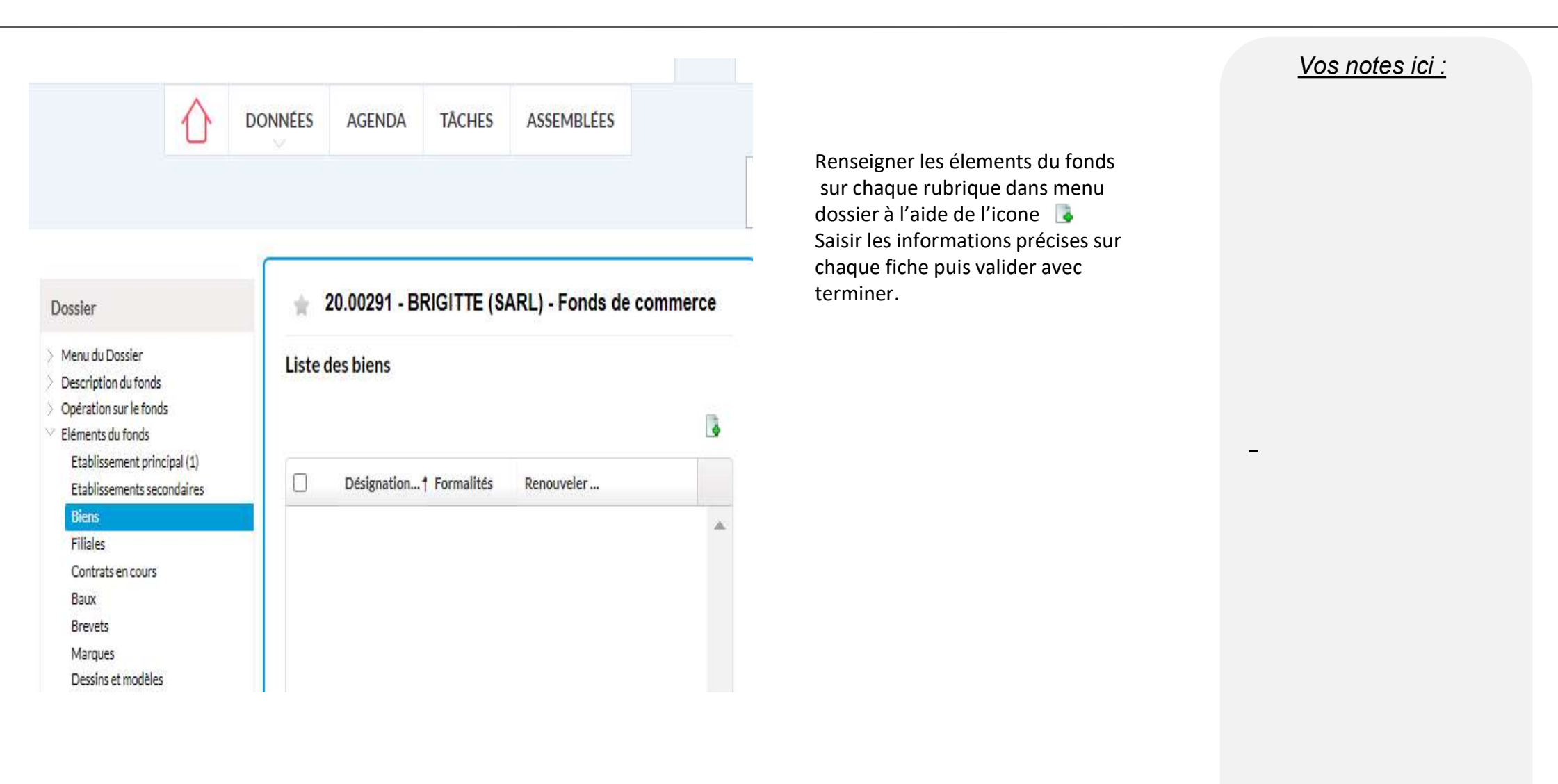

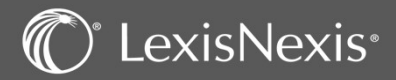

# **FUSION** – Création

| exis PolyOffic      | e                                                                                                    | Saisir 3 caractères     | minimum                | Q                                       | CALLIER Clémence         | <u>Vos notes i</u>                    |
|---------------------|----------------------------------------------------------------------------------------------------|-------------------------|------------------------|-----------------------------------------|--------------------------|---------------------------------------|
|                     |                                                                                                    | NNÉES AGENDA TÂCHES     | FINANCES ANAL          | YSES ASSEMBLÉES E-BARREAU               |                          | الله الله الله الله الله الله الله ال |
|                     | DOSSIERS PERSONNES                                                                                                    | PARAPHEURS JURIDICTIONS | PROCESSUS ÉVÈN         | EMENTS DÉCLARATIONS REVENUS CRM/MAILING | 1                        |                                       |
|                     | Liste des dossiers                                                                                                    |                         |                        |                                         |                          |                                       |
| u code dossier      | Mes dossiers récents 🕲 En co                                                                                                    | ours 🛛                  |                        |                                         |                          |                                       |
| ypes de dossier 🔹 👻 |                                                                                                    |                         |                        |                                         | □ 4 C                    | $\langle$                             |
| oris                | H 4 1 + H 20                                                                                                    | ▼ résultats par page    |                        |                                         | 1 - 17 sur 17 résultats  |                                       |
| es responsables 🔹   | Favoris Code                                                                                                    | Nom †                   | Туре                   | Créé le Resp Col Clôtu                  | re                       |                                       |
| s collaborateurs 🔻  | 21.00014                                                                                                    | BOISSERIE (SARL)        | Droit des sociétés     | 02/11/2019 CME 31/12                    | P. Formalités            |                                       |
| as autres rôles 🔹   | The second second seco | BOITE (SARL)            | Droit des sociétés     | 21/10/2021 CME 31/12                    | Formalités 🛍             |                                       |
| filtres Appliquer   | 21.00003                                                                                                    | DUPONT Odette (Mme)     | Dossier de procédure   | 02/09/2021 CME                          | 1                        |                                       |
|                     | the second second seco | DUPONT Odette (Mme)     | Appel                  | 02/09/2021 CME                          | Ē                        |                                       |
| apide               | the second second seco | ENTREPRISE (SAS)        | Bail commercial (Rédac | Création d'un nouveau dossier - C       | Choix du type de dossier | -                                     |
| actions             | The second second seco | GLAGLACES (SAS)         | Droit des sociétés     | Terr 4                                  |                          |                                       |
| dossiers favoris    | 21.00016                                                                                                    | GUDULE (SARL)           | Droit des sociétés     | туре т2                                 |                          |                                       |
|                     | 21.00005                                                                                                    | JEAN Jean (M.)          | Dossier de procédure   | Apports partiels d'actifs               |                          |                                       |
|                     | □ <u></u> <u></u> <u></u> <u>21.00017</u>                                                                                                    | JUJUBE (SARL)           | Droit des sociétés     | Bail commercial (Rédaction)             |                          |                                       |
|                     | 21 00018                                                                                                    | ILTILIRELLE (SARL)      | Droit des sociétés     |                                         |                          |                                       |
|                     |                                                                                                    |                         |                        | Contrats commerciaux                    |                          |                                       |
| Pour créer u        | ın nouveau dossier                                                                                                    | :                       |                        | Droit des sociétés                      |                          |                                       |
| 1 Dans l'ongle      | t DONNÉES sélectio                                                                                                    | onnez Dossiers          |                        | Droit Social                            |                          |                                       |
| 2 Cliquez sur l     | 'icône Nouveau 📑                                                                                                    |                         |                        | Fonds de commerce                       |                          |                                       |
| 3 Sélectionnez      | z ensuite le type de                                                                                                    | dossier Fusion dan      | s la liste et          | Fusion absorption                       | 3                        |                                       |
| cliquez sur le      | e boutor Suivant                                                                                                    | en bas à droite de      | la fenêtre.            |                                         |                          |                                       |

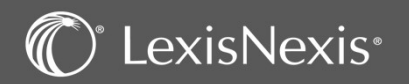

### **FUSION** – Personne(s)

| filtres                       |                  |                  |             |                |           |
|-------------------------------|------------------|------------------|-------------|----------------|-----------|
| Active O Inactive             | e<br>Liste des n | ersonnes         |             |                |           |
| lom de la personne            | Active           |                  |             |                |           |
| ociété, entreprise, associ… 🔻 | ]                |                  |             |                | •         |
| Favoris                       | Forme            | Nom 🛦            | Code postal | Ville          |           |
| Ville                         | SAS              | ADAN             | 45000       | ORLEANS        | Choisir   |
|                               | M.               | admin            |             |                | Choisir   |
| us de filtres Appliquer       | SAS              | ASYMETRIE        | 69002       | LYON           | Choisir   |
|                               | SARL             | ASYMETRIE        | 69002       | LYON           | Choisir   |
|                               | SARL             | AU CHEVAL BLANC  |             | vierzon-18100  | Choisir   |
|                               | SAS              | AU FLODOR        | 76000       | ROUEN          | 2 Choisir |
|                               | М.               | AVOILLE Bachar   | 20213       | SORBO OCAGNANO | Choisir   |
|                               | М.               | BARMAN Luc       |             |                | Choisir   |
|                               | М.               | BLOMET Christian | 75006       | PARIS          | Choisir   |
|                               | SARL             | BRISTOL          | 59000       | LILLE          | Choisir   |

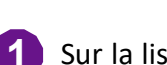

PERSONNES

vous pouvez faire une recherche à l'aide du filtre pour

Sur la liste des personnes  $\rightarrow$  vous présente dans la base de données.

2 Ajoutez la société absorbante via l'onglet Choisir

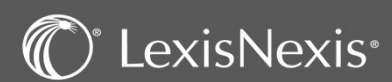

### FUSION – La côte du dossier

| Société absorbante * | Aubonheur         |              |                 |                | <u></u>   |  |  |   |
|----------------------|-------------------|--------------|-----------------|----------------|-----------|--|--|---|
| Opération            | 21/07/2022 E      | 3            |                 |                |           |  |  |   |
| Sociétés absorbées   |                   |              |                 |                | (III)     |  |  |   |
|                      | Dénomination †    |              |                 |                |           |  |  |   |
|                      |                   | ) 10 🔹 résu  | iltats par page | Aucun résultat | afficher  |  |  |   |
| Numéro du dossier*   | 22.00164          |              |                 |                |           |  |  |   |
| Nom du dossier*      | Au bonheur (SARL) |              |                 |                |           |  |  |   |
| Site                 | PARIS             |              |                 |                |           |  |  |   |
| Collaborateurs*      |                   |              |                 |                | 3         |  |  |   |
|                      | Туре              | Nom †        | %               | Défaut         |           |  |  | _ |
|                      | Responsable       | KALLEL Rania | 0,00            | 10 2           |           |  |  |   |
|                      |                   | 10 🔻 résu    | iltats par page | 1-1sur1        | nésultats |  |  |   |
|                      |                   |              |                 |                |           |  |  |   |

- Sur cet écran vous pouvez modifier la date de l'opérati Vous pouvez également rattacher votre dossier à un site.
- 2 Vous devez ensuite indiquer le responsable du dossier en cliquant sur l'icône : 📄 afin d'inscrire les premières lettres de son nom ou prénom et valider avec l'icône : Pour finir, cliquez en bas de la page à droite sur : Créer

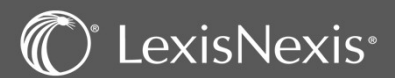

### FUSION – La côte du dossier

| Vétail société<br>lociétés împliquées (1)                   | Sociétés impliqu | ées                             |                                   |              |           |         |  |  |
|-------------------------------------------------------------|------------------|---------------------------------|-----------------------------------|--------------|-----------|---------|--|--|
| lients facturés / Tiers                                     |                  |                                 |                                   |              | 2         |         |  |  |
| cès rapide                                                  | Forme            | Dénomination                    | Siret                             | Туре         |           |         |  |  |
| Mes actions<br>Mes dossiers récents<br>Mes dossiers favoris | SARL             | Au bonheur                      | 5666666600053                     | Absorbante   |           |         |  |  |
|                                                             |                  | Filtres                         | Liste des personnes               |              |           |         |  |  |
|                                                             |                  | Active     O Inactive           | (Active  ) Société, entreprise, a | ssociation O |           |         |  |  |
|                                                             |                  | Nom de la personne              | Forme Nom +                       | Code nostal  | Villa     | 3       |  |  |
|                                                             |                  | Société, entreprise, associat 🔻 | SARI 100% RIO                     | 95200        | SARCELLES | Choisir |  |  |
|                                                             |                  | Favoris                         | SAS 100%LOCAL                     | 69001        | IVON      | Choisir |  |  |
|                                                             |                  | Ville                           | SAS 120070000                     | 7450         | CHAVANOD  | Chairie |  |  |
|                                                             | 1 C              | Plus de hitres Appliquer        | 3A3 12 OCTOBRE                    | 74030        | CHAVANOD  | Choisir |  |  |
|                                                             |                  |                                 | EURL 123 SOLEIL                   | 59000        | LILLE     | Choisir |  |  |

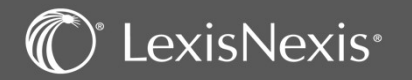

<u>Vos notes ici :</u>

# CONCLUSION

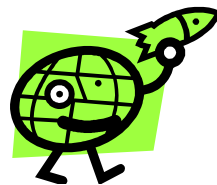

L'équipe de LexisNexis vous souhaite une bonne utilisation de ce logiciel

Votre numéro de client :

N° de l'assistance téléphonique : 01 71 72 47 70

Adresse mail : assistance.logiciel@lexisnexis.fr

Lors d'une mise à jour, il est possible que nous vous indiquions de mettre à jour vos compléments Outlook ou Word.

Vous pouvez le faire en cliquant sur 进 en bas à droite de votre page Lexis Poly. N'oubliez pas notre FAQ, disponible directement du logiciel, dans le menu aide

https://assistance.lexisnexis.fr/hc/fr/categories/360000306992-Lexis-Poly

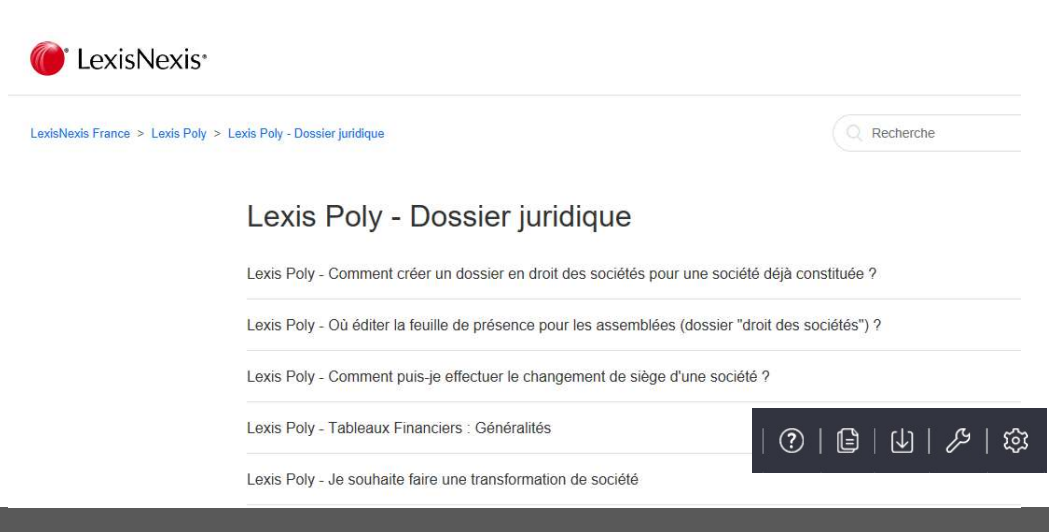

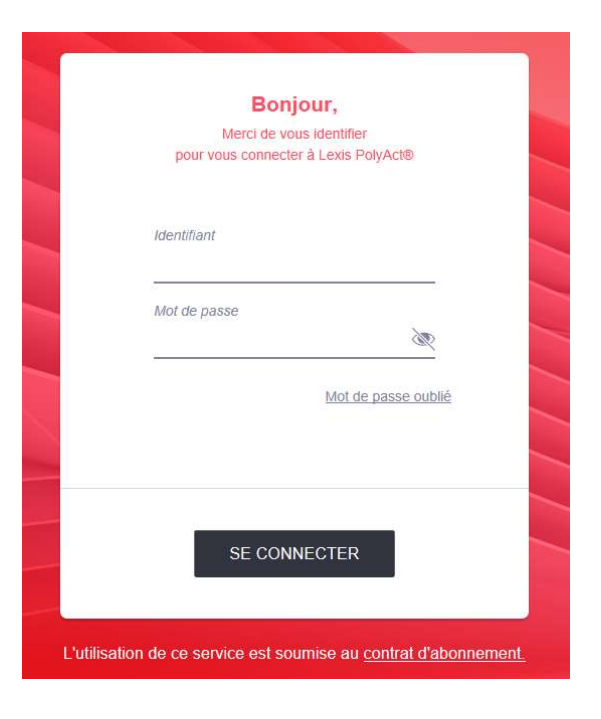

### Note importante :

Pour toutes demandes de documents liés à la prise en charge de votre formation par votre OPCO, merci d'adresser directement un email à <u>relation.client@lexisnexis.fr</u>

Afin que votre demande soit traitée dans les meilleurs délais, merci de préciser la liste des documents attendus pour la prise en charge ainsi que votre n° client, n° de requête et date de la formation

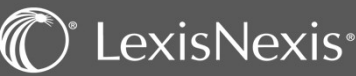